# Brukerveiledning Get box HDi

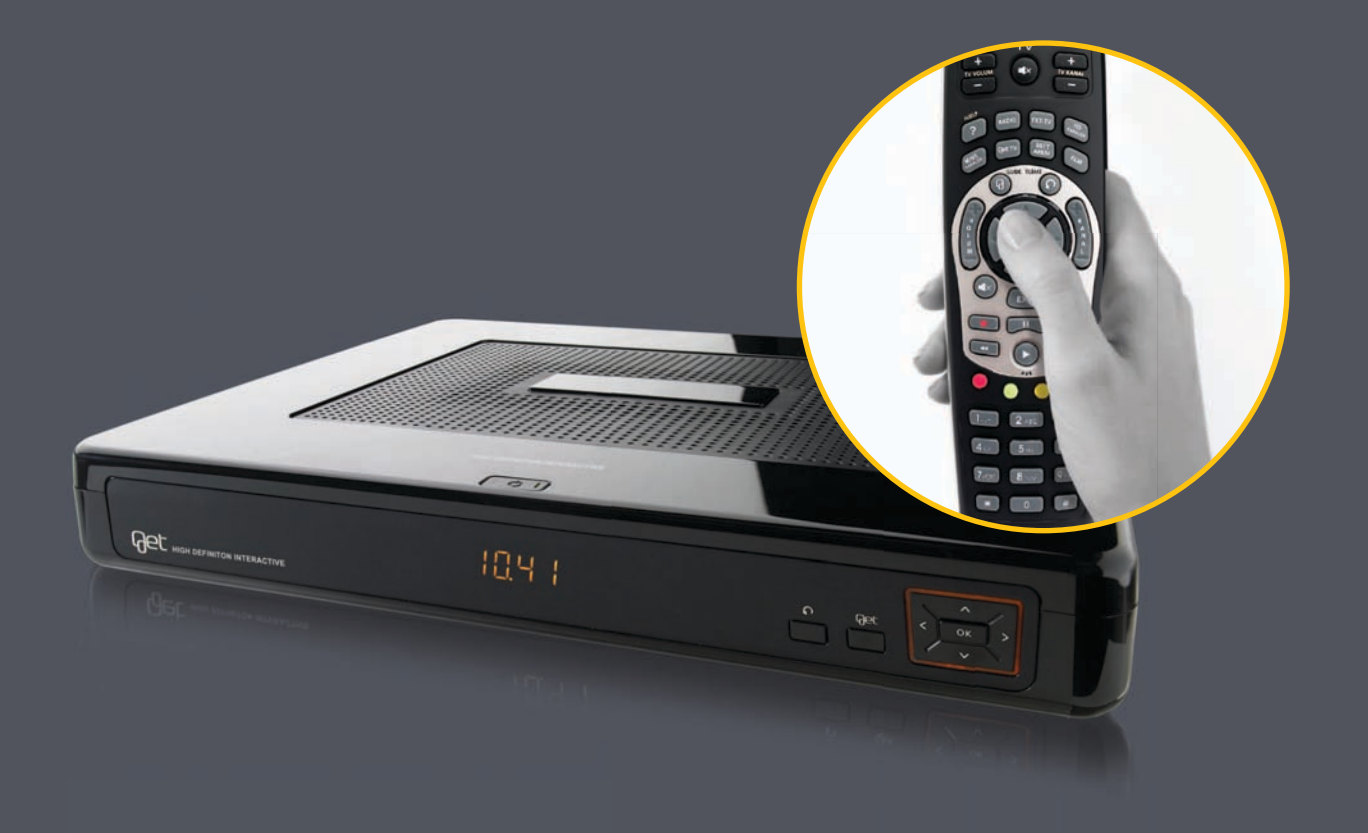

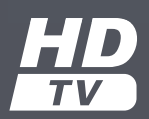

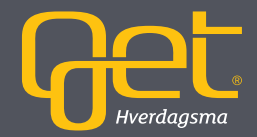

## Hurtigvalg

Fjernkontrollen er utstyrt med knapper for hurtigvalg slik at du raskt og enkelt kan ta kontroll over TV-kvelden. Nedenfor gir vi deg en kort forklaring på noen av de viktigste hurtigvalgene. Se utbrettsiden foran for en fullstendig oversikt over alle knappene på fjernkontrollen.

**RADIO** åpner listen over radio- og musikkanaler.

HJELP gir deg undertekst og lydspråk for valgt kanal.

**MINE KANALER** viser programoversikt for dine favorittkanaler.

Get TV tar deg til Get infokanal.

**Get guide** tar deg direkte til programoversikten.

**OK** brukes for å bekrefte valg, eller tar deg tilbake til start-menyen når du ser på TV.

**EXIT** er snarveien for å veksle mellom meny og TV.

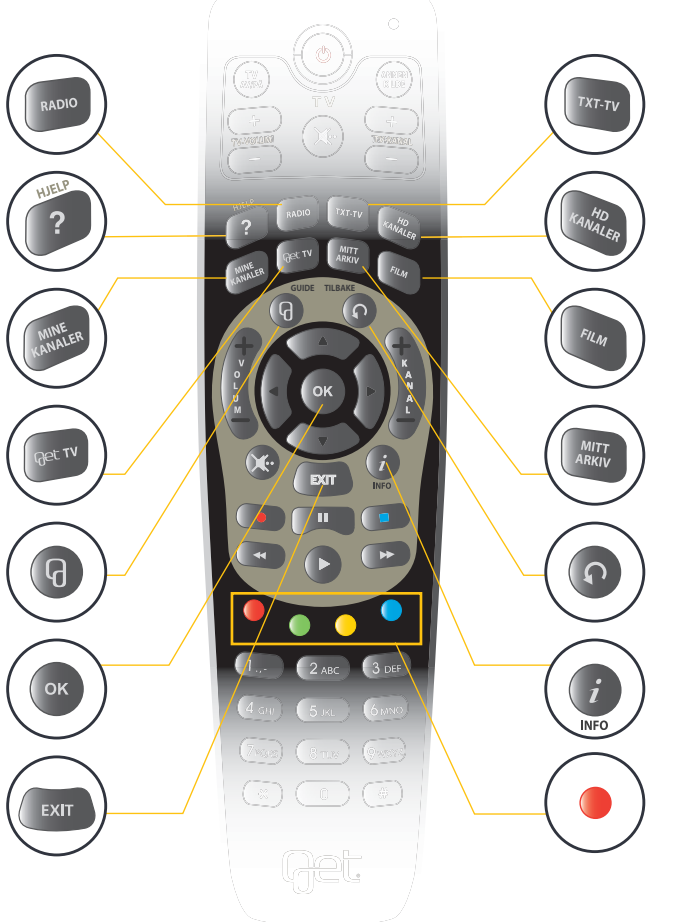

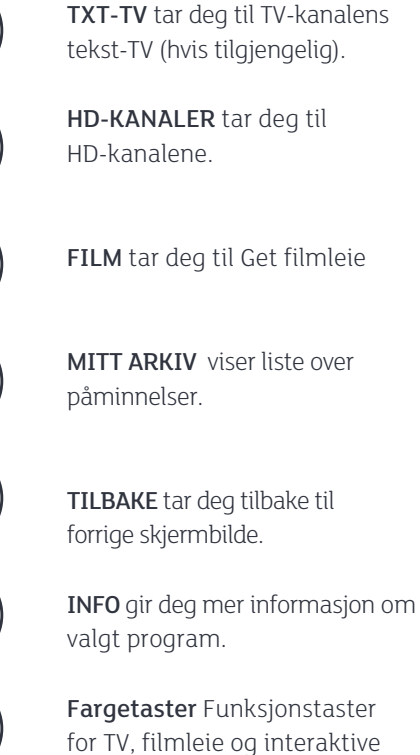

tjenester. Se side 13 og 23.

# Velkommen til en bedre TV-opplevelse

Get var først i Norge med digital-TV, og vi har i mer enn 30 år levert de beste TV-tjenestene i landet. Vårt TV-tilbud og våre Get bokser er kåret til markedets beste og mest brukervennlige. Det er vi veldig glade for. Det betyr at våre kunder får det beste.

Vi utvikler hele tiden våre tjenester med fokus på at du skal ha tilgang til den beste underholdningen på en enkel måte.

Vi gir deg muligheten til å bruke din TV på en ny måte.

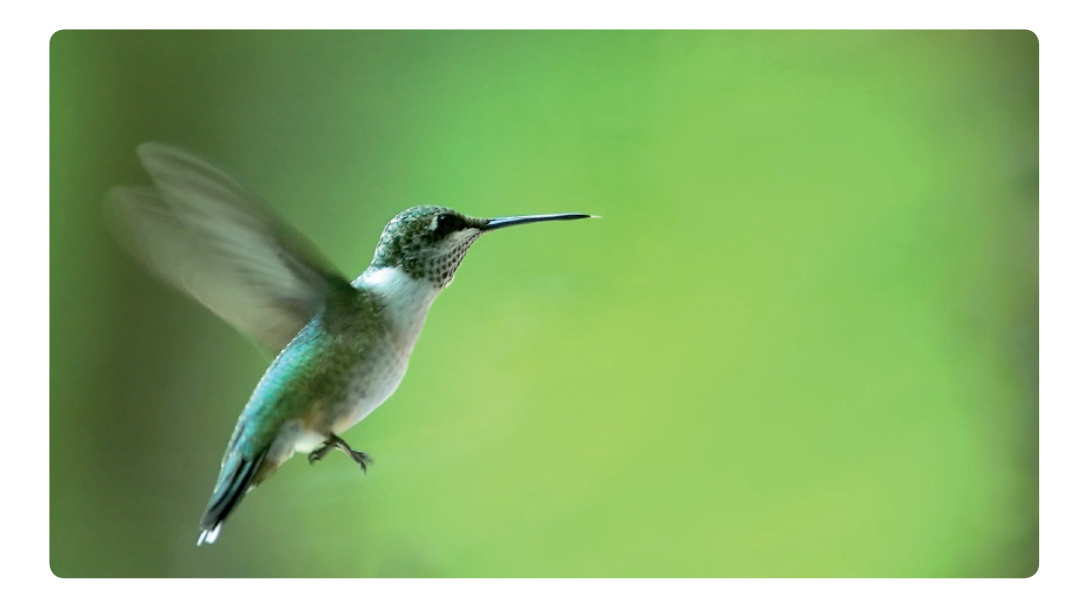

# Innhold

| Innhold i esken       |  |
|-----------------------|--|
| Front- og toppdisplay |  |
| Boksens plassering    |  |
|                       |  |

#### Installasjon

| TV-apparat med HDMI-inngang |
|-----------------------------|
| Splitter                    |
| Bilde på skjermen           |
| Valg av region-ID           |
|                             |

#### Menysystem

| Mine | kanaler |
|------|---------|
|      |         |

#### Sjangersøk

| Kanalsjanger   |  |
|----------------|--|
| Programsjanger |  |

| 5  | Radio                                    | 21 |
|----|------------------------------------------|----|
| 6  |                                          |    |
| 7  | Velkommen til en bedre tv-opplevelse     | 22 |
|    | Nye muligheter                           | 23 |
| 8  | Tjenester                                | 24 |
| 9  |                                          |    |
| 10 | Get filmleie                             | 25 |
| 11 |                                          |    |
| 12 | Innstillinger                            | 34 |
|    | Hva er HD-TV?                            | 35 |
| 13 | Velg HD-oppløsning for flatskjerm        | 36 |
| 14 | Innstilling for bedre lyd                | 37 |
| 15 | Endre PIN1-kode                          | 38 |
| 16 | Barnesikring                             | 39 |
| 17 | Skjermsparer                             | 40 |
|    | Valg av språk for menyer og undertekster | 41 |
| 18 |                                          |    |
|    | Programmering av fjernkontrollen         | 42 |
| 19 |                                          |    |

| Tilkoblinger                       | 44 |
|------------------------------------|----|
| SCART                              | 44 |
| Best mulig bildekvalitet fra SCART | 45 |
| Innstillinger for TV uten HDMI     | 46 |
| Skjermtype                         | 47 |
| Dolby Digital med HDMI-kabel       | 48 |
| Dolby Digital med S/PDIF-kabel     | 49 |
| Analog lyd                         | 50 |
| Bredbånd via Get box HDi           | 51 |
|                                    |    |
| Viktig informasjon                 | 52 |
|                                    |    |
| Tips                               | 54 |
|                                    |    |
|                                    |    |

# Innhold i esken

Bildet nedenfor gir deg oversikt over delene og kablene som følger med i esken sammen med din nye Get box HDi. Gå igjennom innholdet i esken og kontrollér at du har alle delene før du starter installasjonen. Ta kontakt med kundesenteret hvis du mangler noen deler.

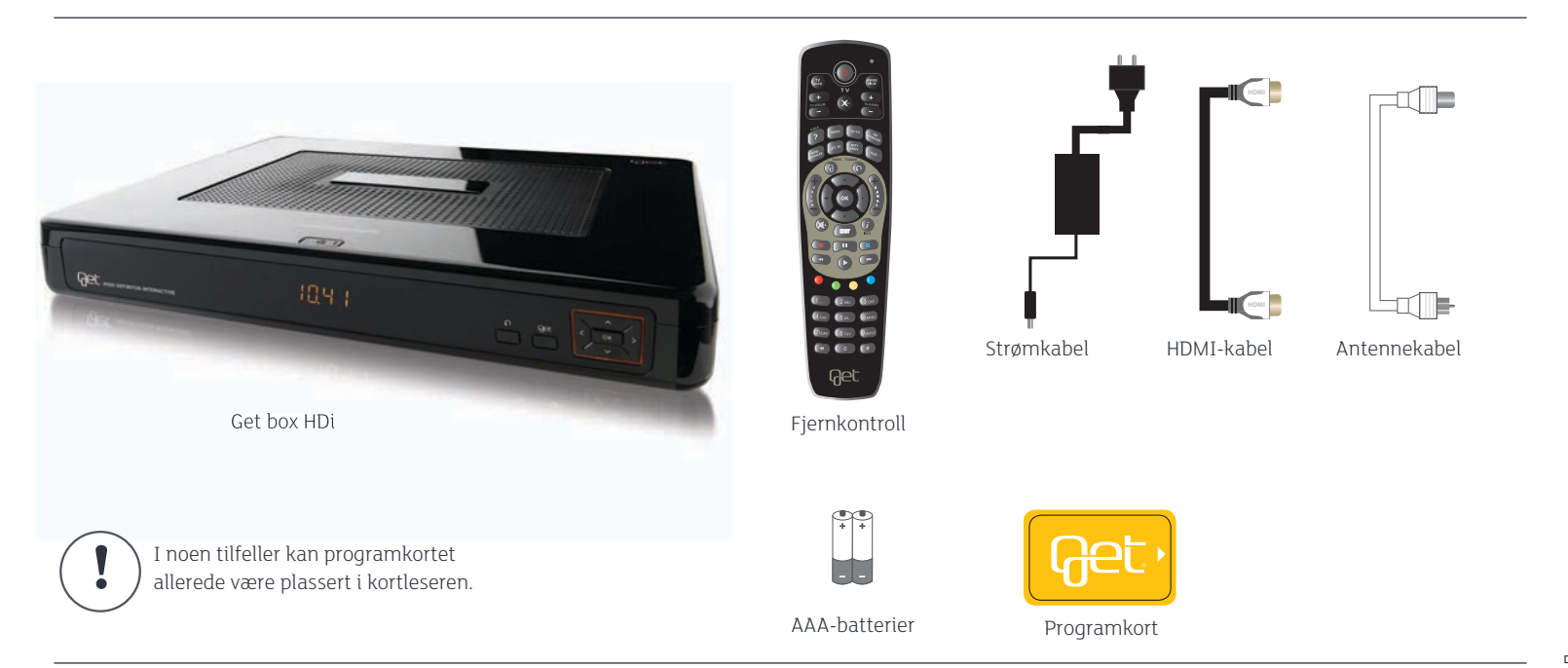

# Front- og toppdisplay

Get box HDi er utstyrt med to display for visning av kanalnummer eller klokke. Du kan selv velge hvilket display som skal være aktivt med bryteren (a) på baksiden av boksen. Velg toppdisplay hvis boksen skal henges på veggen. Fjernkontrollen virker kun mot det aktive displayet.

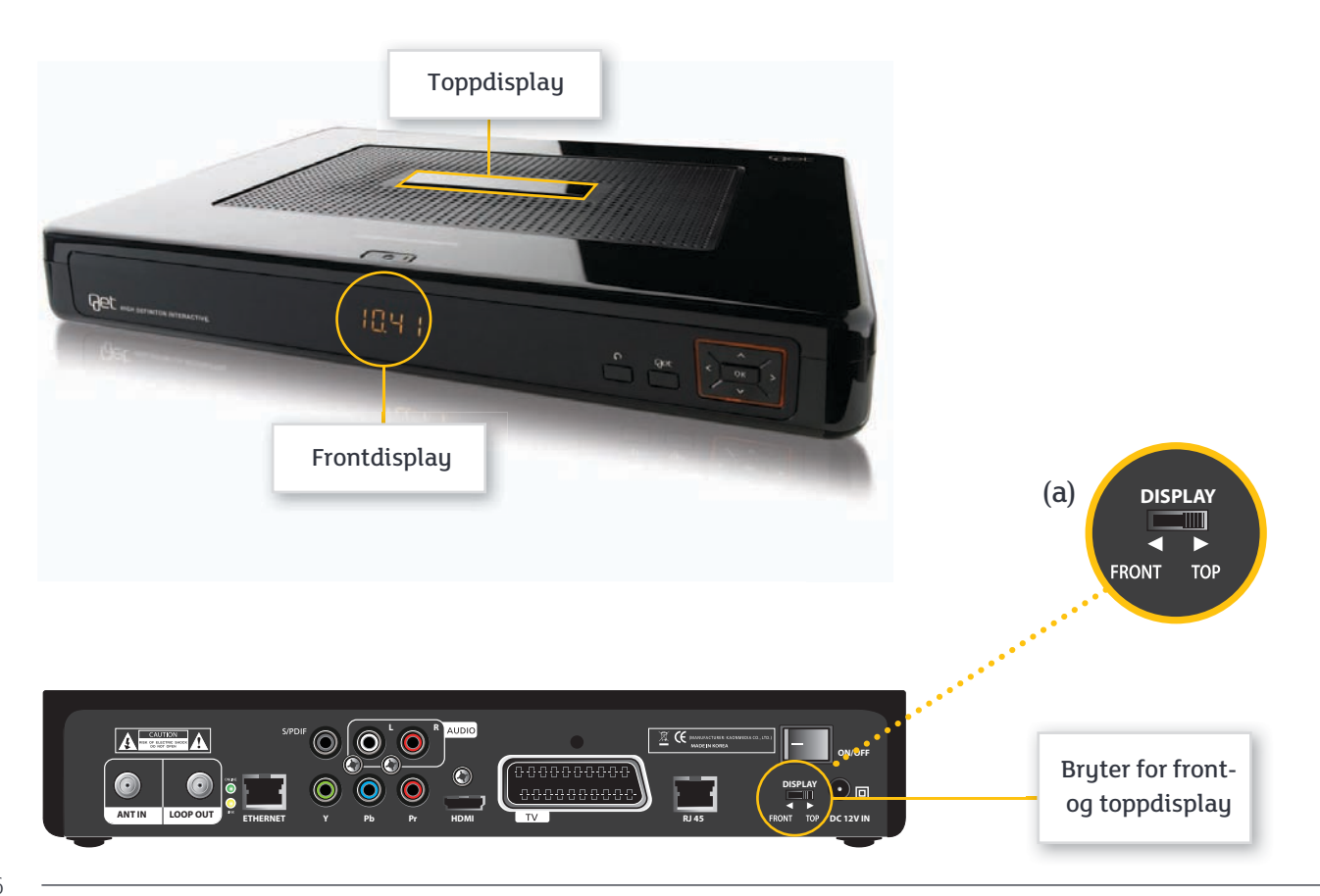

# Boksens plassering

Boksen må ikke plasseres inntil varmekilder som panelovner eller lignende. Sørg for at det er god ventilasjon rundt mottakeren. Du må ikke plassere boksen i en lukket stereobenk uten gjennomlufting. Boksen kan plasseres både horisontalt og vertikalt. Det betyr at den kan stå på et bord eller monteres på veggen. Braketter til veggmontering kan du bestille hos din lokale leverandør eller på get.no.

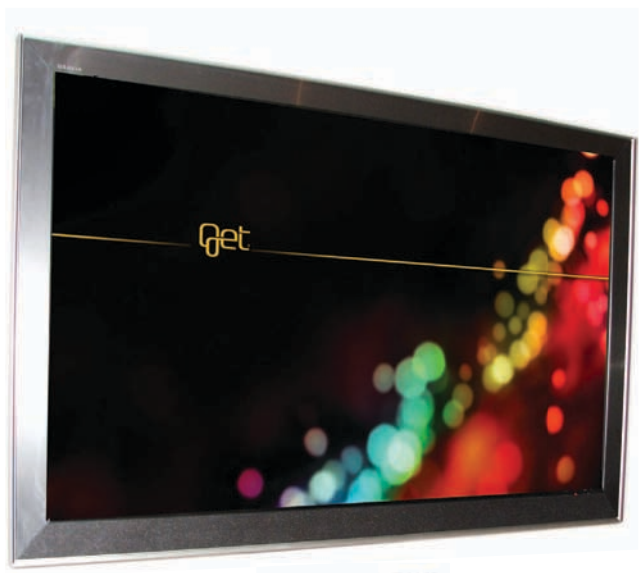

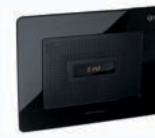

# Installasjon

Sett inn programkortet i kortleseren på Get box HDi med den gule siden fram, slik som tegningen viser. Kortleseren sitter på boksens venstre side.

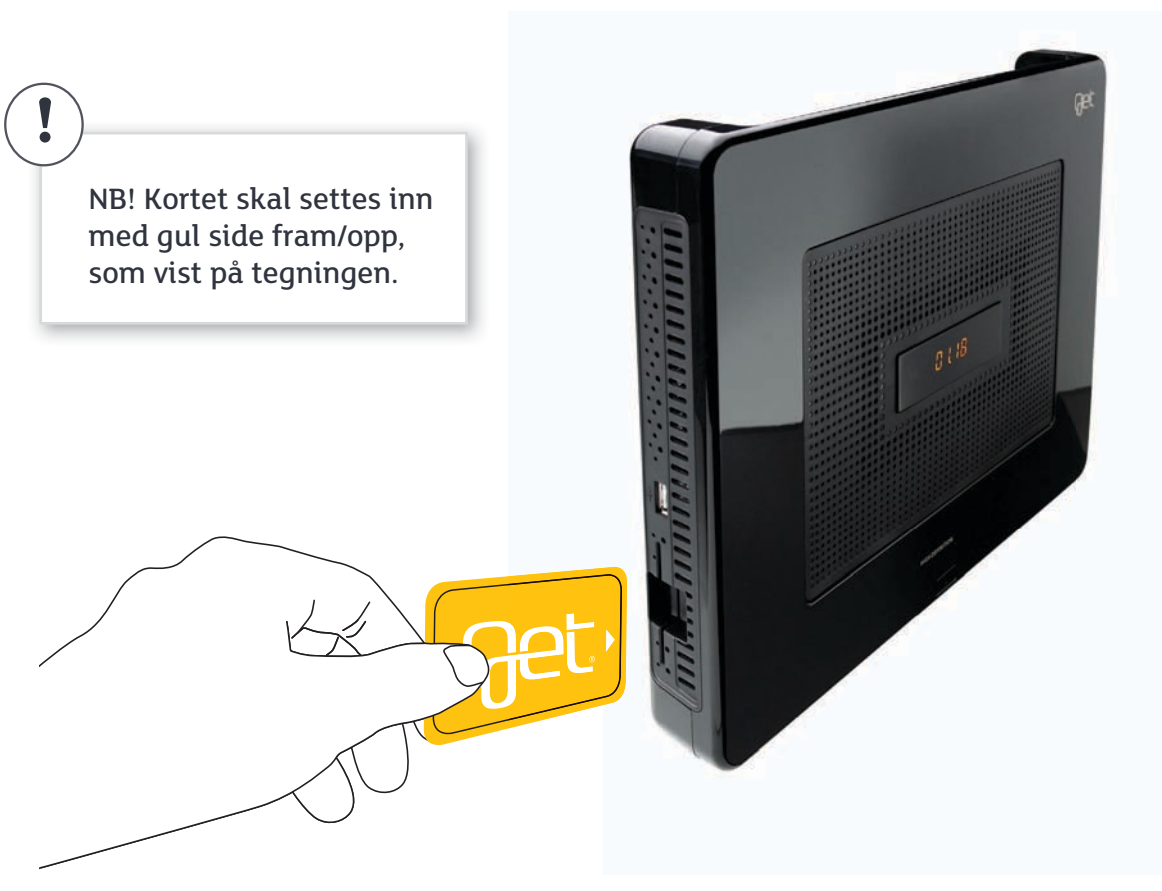

## TV-apparat med HDMI-inngang

HDMI-utgangen på Get box HDi sender både lyd og bilde digitalt. Tilkobling med HDMI gir optimal lyd- og bildekvalitet både for vanlige digitale sendinger og for HD-sendinger.

- Sett den ene enden av antennekabelen (a) i antenneuttaket på veggen, og den andre enden i kontakten merket ANT IN (1) på baksiden av Get box HDi. Denne enden av antennekabelen må skrus fast i kontakten.
- Sett HDMI-kabelen (b) i uttaket merket HDMI på baksiden av Get box HDi 2 og den andre i en ledig HDMI-inngang på baksiden av TV-en din.
- ③ Koble strømkabelen (c) fra strømadapteret til Get box HDi ③ og til strømuttaket i veggen.

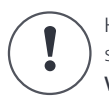

Hvis du bytter antennekabelen som følger med boksen les Viktig informasjon på side 52-54.

Har du en vanlig bilderørs-TV eller benytter annen tilkobling; Se side 44-47.

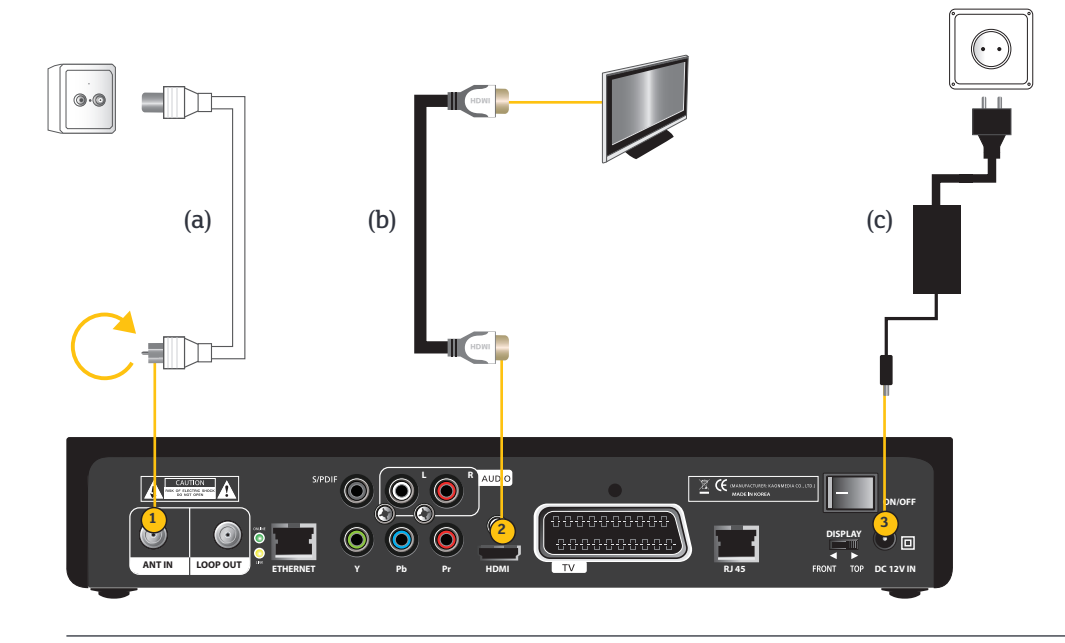

## Hvis du har Get box HD PVR og separat bredbåndsmodem koblet på samme uttak, må du bruke en splitter på antennekontakten.

Hvis du har HD-boks og separat modem tilkoblet på samme antenneuttak må du bruke en splitter på TV-utgangen for å få tilgang til alle våre tjenester. Ta kontakt med din leverandør for å få tilsendt splitter.

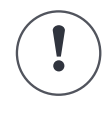

Visste du at Get box HDi har innebygget modem som gjør at du kan koble din PC eller en trådløs router direkte til boksen? Se side 51 for mer informasjon.

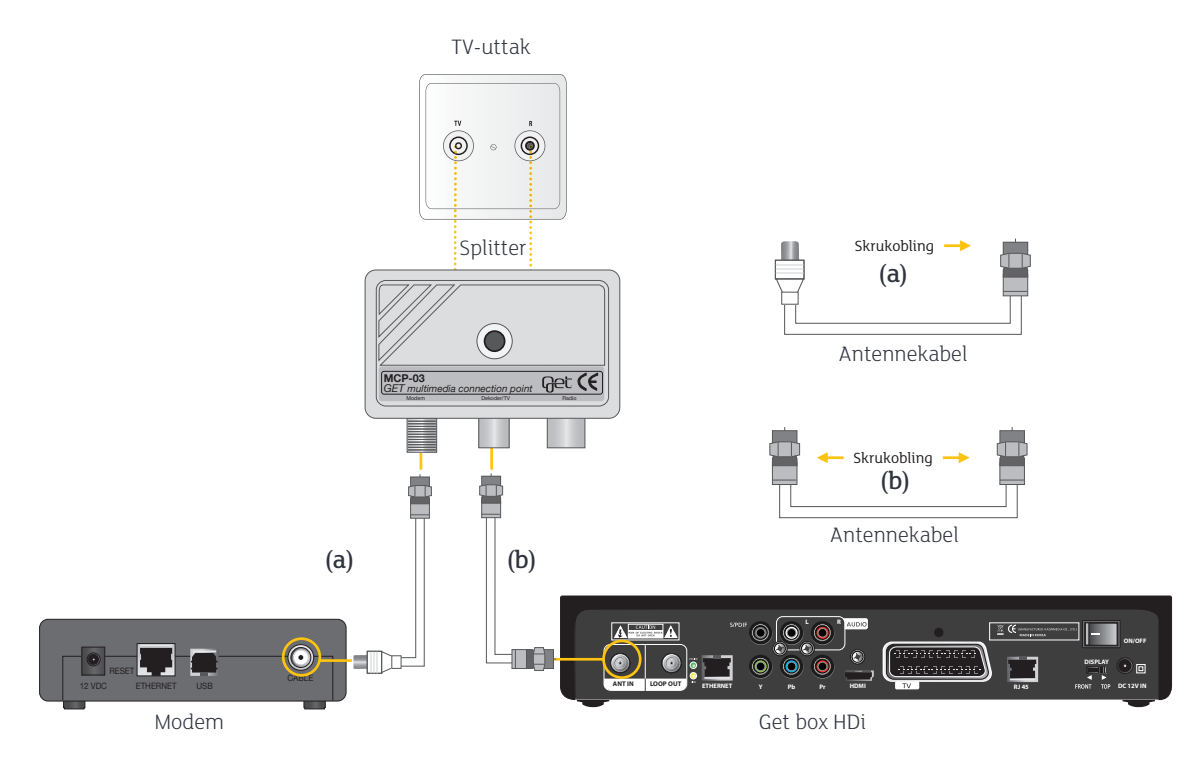

## Bilde på TV-skjermen

- 1 Slå på TV-apparatet.
- ② Slå på boksen med AV/PÅ-knappen (a) på baksiden av Get box HDi.
- ③ Get box HDi trenger ca. 2 minutter på oppstart.
- ④ Velg språk med piltastene (b) og bekreft med .
- (5) Du skal nå velge den bildekvaliteten som passer til ditt TV-apparat. Velg med piltastene og bekreft med . Hvis du er usikker på hvilken oppløsning du skal velge, se side 36. Hvis du har vanlig bilderørs-TV bekrefter du foreslått valg.
- (6) Ta en siste sjekk for å være sikker på at alle tilkoblinger er på plass. Trykk 🚳 for å gå videre.

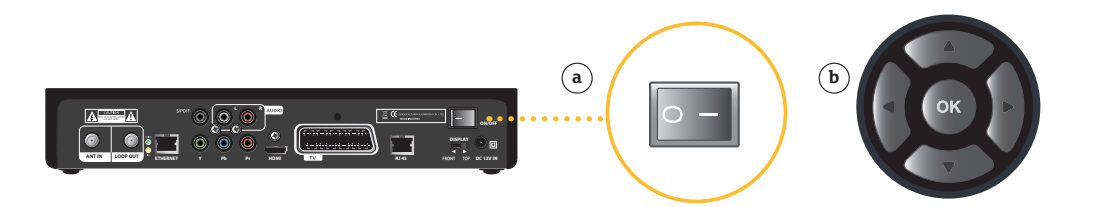

Hvis du ikke får bilde på skjermen, kan du prøve å bytte kilde (tilkoblet enhet) ved hjelp av en knapp på fjernkontrollen til TV-apparatet. Denne knappen er som regel merket **AV, EXT** eller  $\rightarrow$  . Hvis du fortsatt ikke får bilde på skjermen etter å ha forsøkt dette, bør du se nærmere i bruksanvisningen til TV-en din.

Punkt 5 er kun relevant for deg som har en HD-klar flatskjerm-TV og benytter HDMI-kabelen fra Get box HDi til TV-en. Hvis du benytter SCART-tilkobling, skal du bare bekrefte valget som kommer opp med .

| 4                                                                                | 5                                                                           | 6                                                                                                    |
|----------------------------------------------------------------------------------|-----------------------------------------------------------------------------|----------------------------------------------------------------------------------------------------|
| Spitk<br>Spitk<br>Farthgungsentatikaper Velkannenn<br>Venningst wig<br>mang-guld | Reintingangkennellagium<br>HD-opplersning<br>Volg regelenning for<br>Extent | Rentingstegenstatilagen<br>Sjekkliste for innstillinger<br>Earling på volen, vanninger spek af dekoderen er tilknytter<br>Laketoetter i Novahof til bestrivetjan i Inskerveligdelogen<br>tyski Dit tur å gå volen. |

#### Valg av region-ID

- Velg region. Bruk piltastene (a) på fjernkontrollen og velg din region fra listen nedenfor. Bekreft med .
- (1) Programkortet oppdateres og boksen installerer TV-kanalene. Mens dette pågår vil du få beskjeden **Vennligst vent...**
- ② Mens du venter kan du oppleve at boksen må oppdateres med ny programvare. Du vil da se skjermbildet som angitt i punkt 3 under. Dette kan ta opptil 15 minutter. Ikke slå av boksen mens oppdateringen pågår.

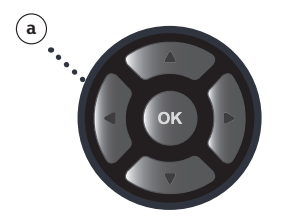

Region 1: Oslo / Nesodden Region 2: Romerike Region 3: Asker Region 4: Drammen Region 5: Hønefoss Region 6: Kongsberg Region 7: Østfold Region 8: Drøbak / Ås Region 9: Kristiansand Region 10: Stavanger Region 11: Haugesund Region 12: Bergen Region 13: Trondheim

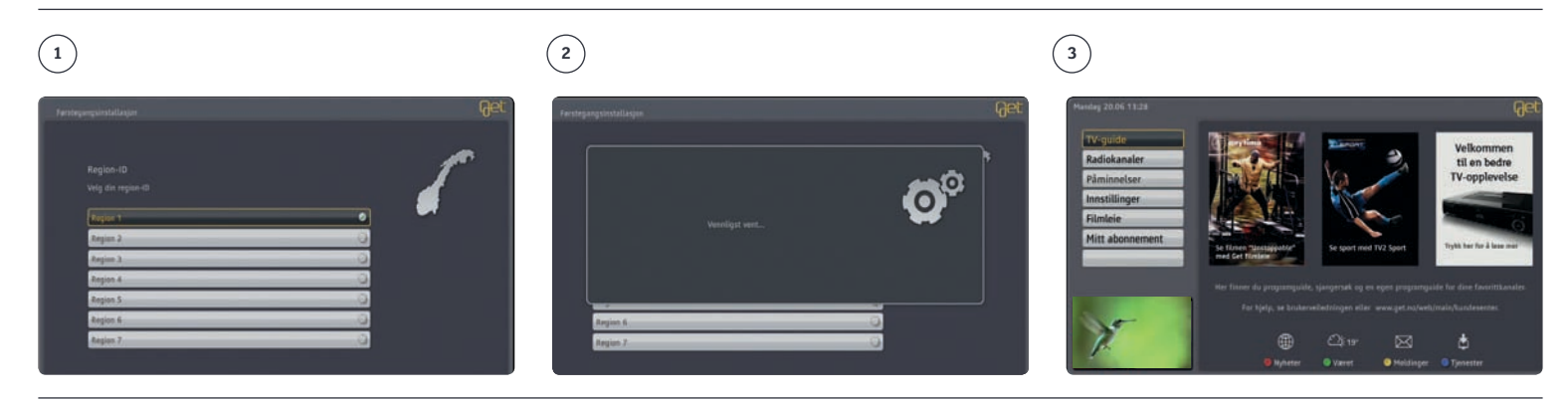

# Menysystem

Startmenyen er det første skjermbildet du møter når du slår på boksen, og er utgangspunktet for alle menyvalg og innstillinger. Her får du rask tilgang til alle tjenester. Når vi senere lanserer nye tjenester, vil disse også være tilgjengelige fra startmenyen. Startmenyen kan også åpnes ved å trykke mår du ser TV-bildet i fullskjerm.

Innholdet i menyplakatene vil løpende oppdateres med aktuelle nyheter, informasjon og kampanjer. Plakaten vil i mange tilfelle være aktiv, dvs ved å trykke vil menyplakatene gå til en aktuell kanal eller informasjon.

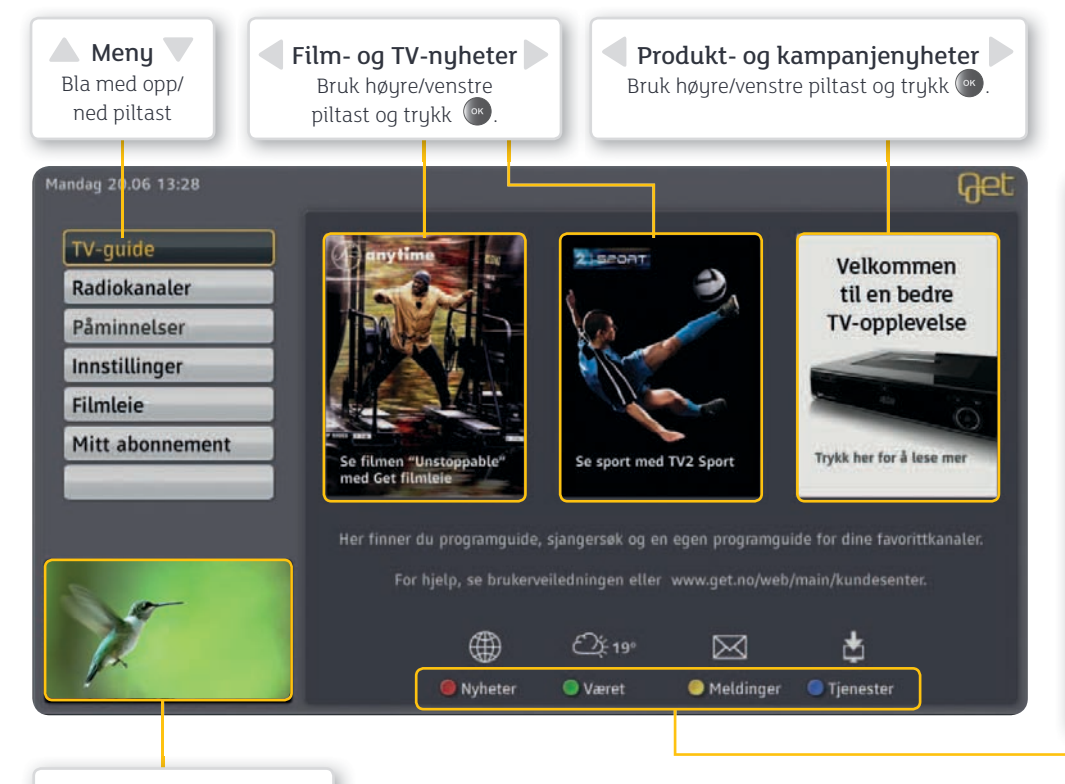

**Nyheter**: Ved å trykke på den røde knappen kommer du inn i tjenesten som gir deg en god oversikt over aktuelle nyheter.

**Været**: Ved å trykke på den grønne knappen får du oversikt over været der du bor i dag og en uke frem i tid.

**Meldinger**: Ved å trykke på den gule knappen kommer du inn i din egen meldingsboks. Her kan du lese viktige meldinger fra Get.

**Tjenester**: Ved å trykke på den blå knappen får du tilgang til flere nye tjenester som kommende filmer, tips & triks.

# Get guide

#### – Programoversikt rett på TV-skjermen

Finn ut hva som går på TV i kveld, i morgen og en hel uke frem i tid. Planlegg hvilke programmer du ønsker å se, finn mer informasjon om TV-programmene, surf igjennom over 140 tilgjengelige TV-kanaler eller hør på radio. Det er bare å sette i gang!

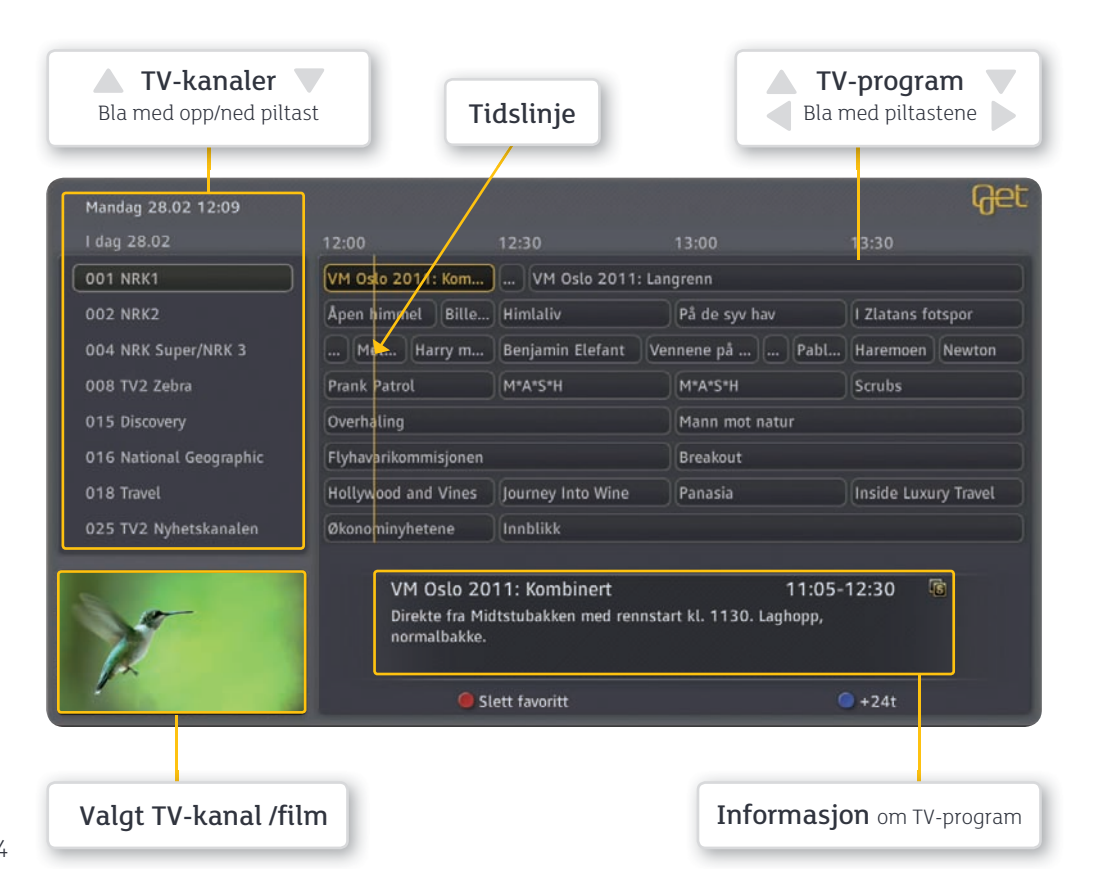

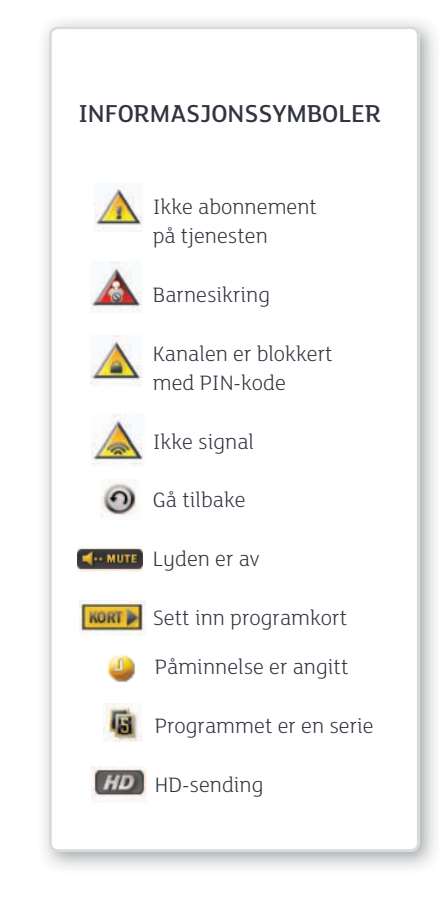

### Navigering via Get guide

Du kan velge å bla igjennom kanalene eller programmene direkte med piltastene (a) på fjernkontrollen. Du kan også bla en side om gangen med kanaltasten (b) på fjernkontrollen. Når du har funnet programmet du ønsker å se på, kan du velge en gang for å få forhåndsvisning, og en gang til for å gå til TV-bildet.

#### Kanalbytte

Når du ser på TV, kan du bytte kanaler på flere måter ved hjelp av fjernkontrollen. **Kanaltasten (b)** blar en side om gangen, opp eller ned. **Nummertastene (c)** bruker du for å gå direkte til kanalen hvis du kjenner kanalnummeret. Du kan også bytte kanal ved hjelp av TV-plakaten. Se side 16.

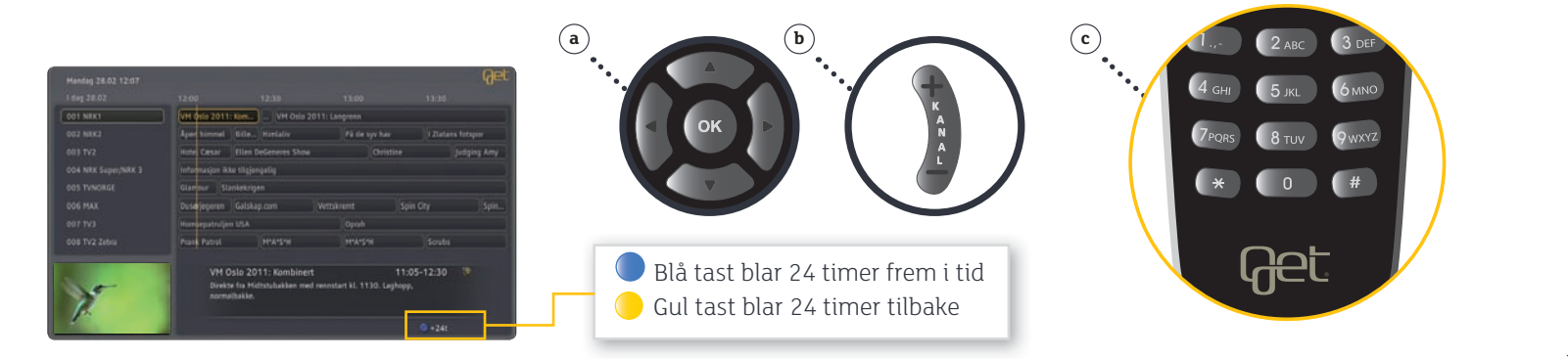

## 16

#### **TV**-plakat

TV-plakaten gir deg informasjon om valgt TV-sending. Her får du informasjon om kanalnummer, kanalnavn, format (HD), hvor lang tid som er igjen av sendingen og det neste programmet som kommer på kanalen.

TV-plakaten dukker opp når du går ut av startmenyen med EXIT-tasten (Exer) på fjernkontrollen eller når du bytter program via programguiden. Du kan også få opp TV-plakaten ved å trykke piltast opp (a). Du kan bla til andre TV-kanaler med høyre / venstre piltast (a) eller kanaltasten (b) på fjernkontrollen. Trykk 🚳 for å skifte kanal. Trykk info-tasten 🕖 hvis du ønsker mer informasjon om TV-programmet.

### Bla i dine favorittkanaler

Når du har TV-plakaten oppe kan du bla i dine favorittkanaler ved å trykke den blå 🔵 knappen.

Bla i dine favorittkanaler. Når du har TVplakaten oppe kan du bla i dine favorittkanaler ved å trykke den blå 🔵 knappen.

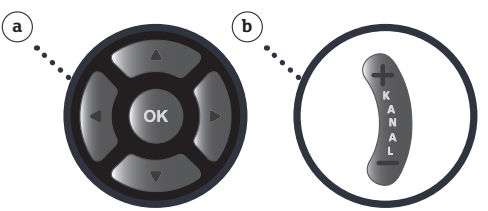

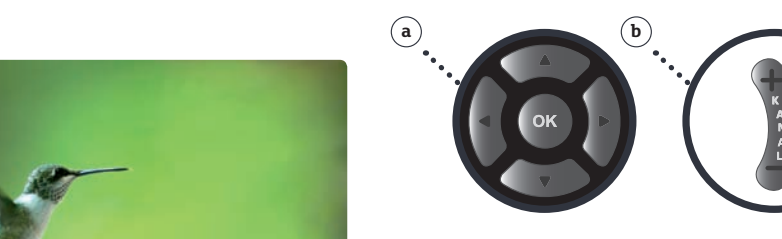

Sett tid for varsling (1-15 minutter) Her kan du bestemme når varslingen for programmet du ønsker å se skal dukke opp på skjermen.

Her kan du bestemme om det automatisk skal byttes kanal etter en påminnelse.

**Plakatvisning** (0 – 60 sekunder) Her kan du bestemme hvor lenge plakaten skal stå på skjermen ved kanalbytte.

Kanalbutte

#### Påminnelser og plakatvisning

Her kan du gjøre innstillinger for hvor lenge du ønsker å se TV-plakaten når du bytter kanal, og du kan bestemme hvor lang tid i forkant av en TV-sending du ønsker et varsel på TV-skjermen. Du kan også velge at boksen automatisk går til den kanalen programmet ditt begynner på når påminnelsen dukker opp.

#### Valg av program for påminnelse

1

- ① Velg ønsket program fra Get guide med piltastene (a) på fjernkontrollen og bekreft med 💌.
- (2) Velg Sett påminnelse med piltastene (a) på fjernkontrollen og bekreft med . Programmet legges nå i planleggeren.

#### Oppsett for påminnelser og plakatvisning

③ Velg fra Startmenyen: Innstillinger, Brukeroppsett, Påminnelser med piltastene (a) på fjernkontrollen og bekreft med .

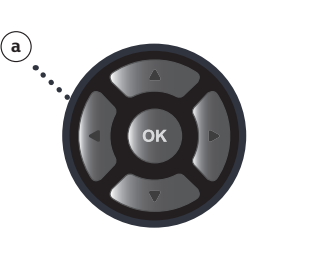

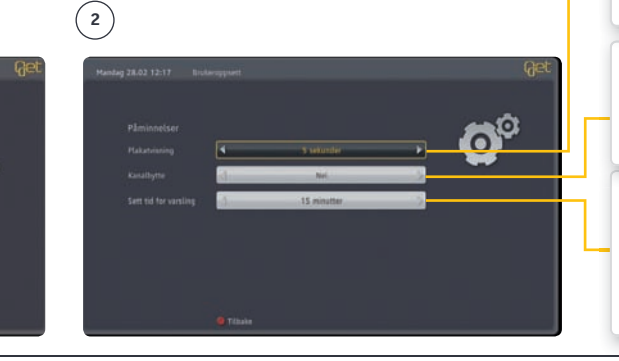

# Mine kanaler

For å få rask tilgang til dine favorittkanaler, kan du lage en egen liste som kun viser dine favorittkanaler. Kanalene i favorittlisten kommer i den rekkefølgen man markerer dem med rød tast.

- (1) Trykk på **Get guide** 🔞 på fjernkontrollen.
- (2) Velg kanal med piltastene (a) på fjernkontrollen og bekreft valget med rød tast Kanalen blir lagt inn i favorittlisten i den rekkefølgen du velger.
- ③ Velg MINE KANALER 🔊 med fjernkontrollen for å komme til favorittlisten.

#### Administrere MINE KANALER

- ③ Velg fra Startmenyen: Innstillinger, Mine kanaler med piltastene (a) på fjernkontrollen og bekreft med .
- 🙆 Gå til ønsket kanal med piltastene (a) på fjernkontrollen og bekreft med 💽 .
  - 🖉 = Kanalen ligger i favorittlisten.
  - O = Kanalen ligger ikke i favorittlisten.
- (5) Lagre listen med blå tast 🔵 på fjernkontrollen.

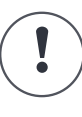

#### Tips! Bla i dine favorittkanaler

Når du har TV-plakaten oppe kan du bla i dine favorittkanaler ved å trykke den blå knappen. Se side 16.

## 1-2

| 159 TV 2 HD                                                                                                    | Ele. Ovinti               | te Judgi                                                     |                                                |                   |
|----------------------------------------------------------------------------------------------------|---------------------------|--------------------------------------------------------------|------------------------------------------------|-------------------|
|                                                                                                    | - Svenska Fi              |                                                              |                                                | - Flight of the _ |
|                                                                                                    |                           |                                                              | Skiskyting: VH                                 | Skiskyting: VH    |
|                                                                                                    | Cold Souls                |                                                              |                                                |                   |
|                                                                                                    | trigen sending            |                                                              |                                                |                   |
|                                                                                                    | Lang V                    |                                                              |                                                |                   |
|                                                                                                    | - Tesasure Q              |                                                              |                                                | otworld           |
|                                                                                                    | Lasse tojas Del           |                                                              |                                                |                   |
| N.                                                                                                    | Christ<br>Ameri<br>det va | tine<br>katsk komiserie om nys<br>nlige. Cest: Julia Louis ( | 13<br>kite Christion, en småbarnsn<br>Ineyfus. | ar litt utenom ND |
| and the second second se | _                         | Elegg til favoritt                                           |                                                | ₽24t              |

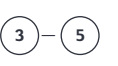

| C T NEET          | .9 Svensk TV1                    | - 17 Viesat Nature & Crime |
|-------------------|----------------------------------|----------------------------|
| 3 2 MIK2          | 10 Sumsh TV2                     | 3 1A Town                  |
| O JIM2            | O 11 Vissat 4                    | 3 19 Disney Channel        |
| A NEX Super/NEX 3 | 0 12 MTV                         | 20 Certson/TCH             |
| S TYNORSE         | <ul> <li>13 Eurospart</li> </ul> | 21 CNN International       |
| G EMAX            | . 14 TLC Norge                   | 22 BBC Wold News           |
| 0 7.TV3           | 15 Discovery                     | 23 TVB AsterAlterum        |
| A TV2 Zebra       | 3 16 National Geographic         | Q 24.1V5                   |

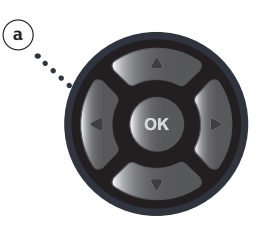

# Sjangersøk

## Kanalsjanger

Det er ikke alltid man ønsker å bla igjennom alle kanalene. Kanalsjanger lar deg enkelt søke etter kanaler innenfor definerte sjangere. Du vil få opp en oversikt over alle kanalene som går på TV i dag og en uke frem i tid innenfor den sjangeren du har valgt. Enklere blir det ikke!

- 1) Velg TV-guide fra startmenyen med piltastene (a) på fjernkontrollen og trykk 🚳 .
- ② Velg Kanalsjanger med piltastene (a) og trykk .
- ③ Velg aktuelt søk og program med piltastene (a) og trykk 💿 når du har funnet aktuelt program.

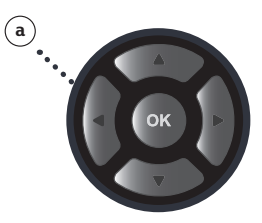

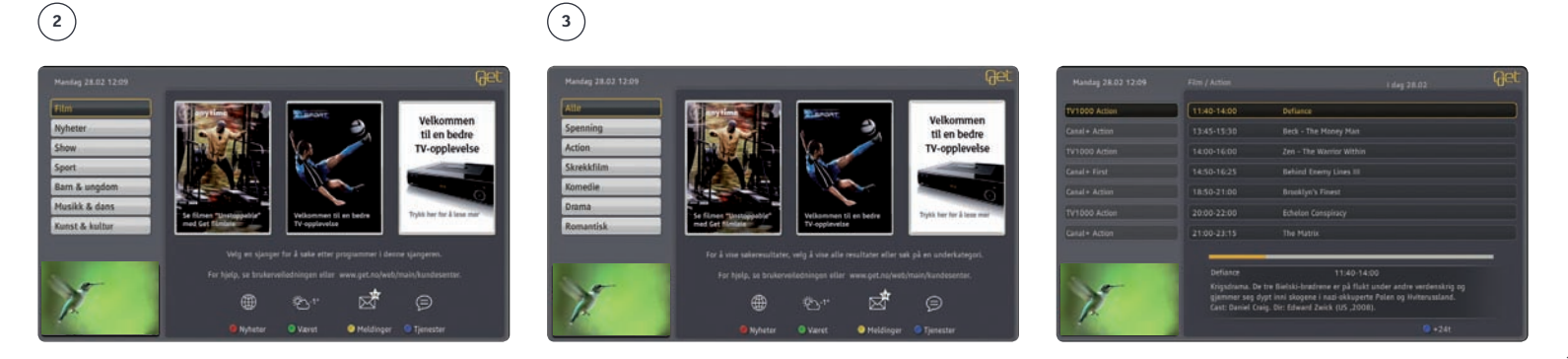

## Programsjanger

På samme måte som med kanaler kan du også søke etter programmer innenfor en gitt sjanger.

- ① Velg **TV-guide** fra startmenyen med piltastene (a) på fjernkontrollen og trykk 🚳 .
- ② Velg Programsjanger med piltastene (a) på fjernkontrollen og trykk .
- ③ Velg **Programsjanger**, sjangertype og program med piltastene og trykk () når du har funnet aktuelt program.

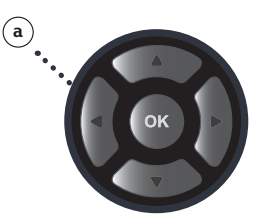

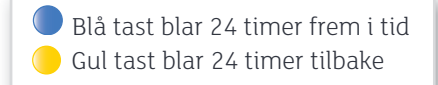

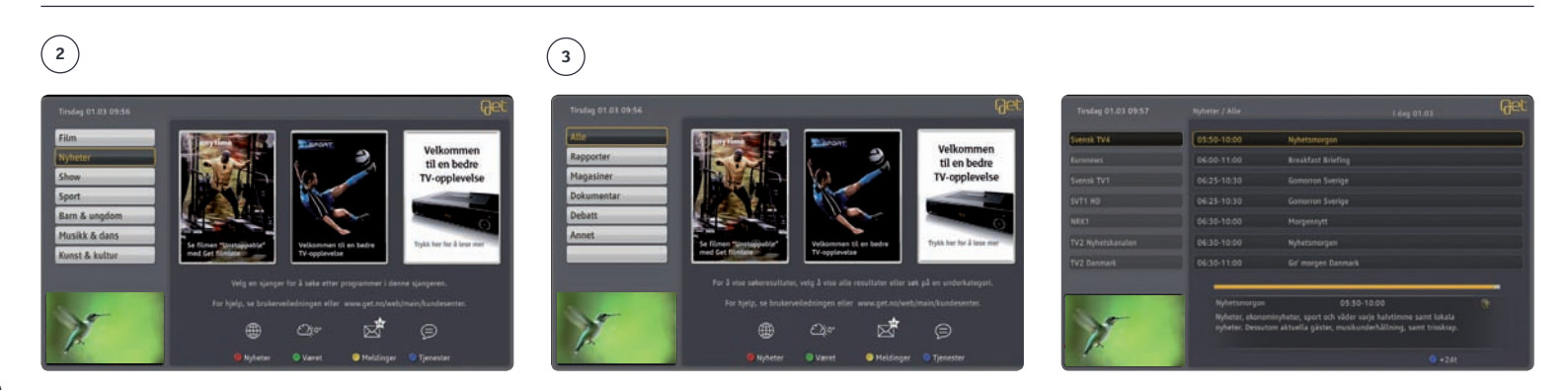

## Radio

#### Musikk til enhver anledning

Med din Get box HDi kan du høre på over 40 sjangerbestemte musikkradiokanaler. Her finner du alt fra klassisk musikk til hardrock. I tillegg får du tilgang til de mest populære norske radiokanalene i digital kvalitet. Når du ser på TV, eller er inne i en av programoversiktene, kan du trykke RADIO for å bytte til radio. All navigasjon av radio fungerer på samme måte som med TV. Du kan bruke nummertastene til å velge radiokanal.

3

Get

1 Trykk på RADIO 🔤

- Velg kanaler med kanaltasten eller piltastene (a) etterfulgt av .
- ③ Ønsker du helt svart skjerm mens du hører på radio, trykk **tilbake (0)**.

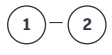

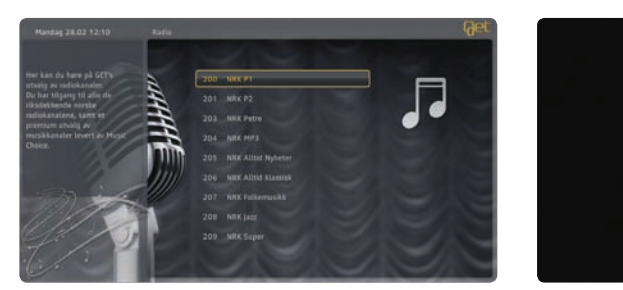

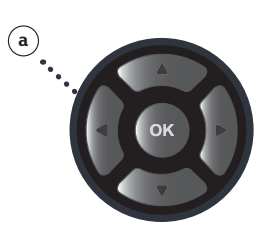

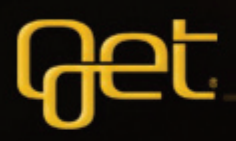

# Velkommen til en bedre tv-opplevelse

# Nye muligheter

Get var først i Norge med digital-TV, og vi har i mer enn 30 år levert de beste TV-tjenestene i landet. Vårt TV-tilbud og våre Get bokser er mange ganger kåret til markedets beste og mest brukervennlige. Vi er veldig glade for å kunne tilby deg det beste.

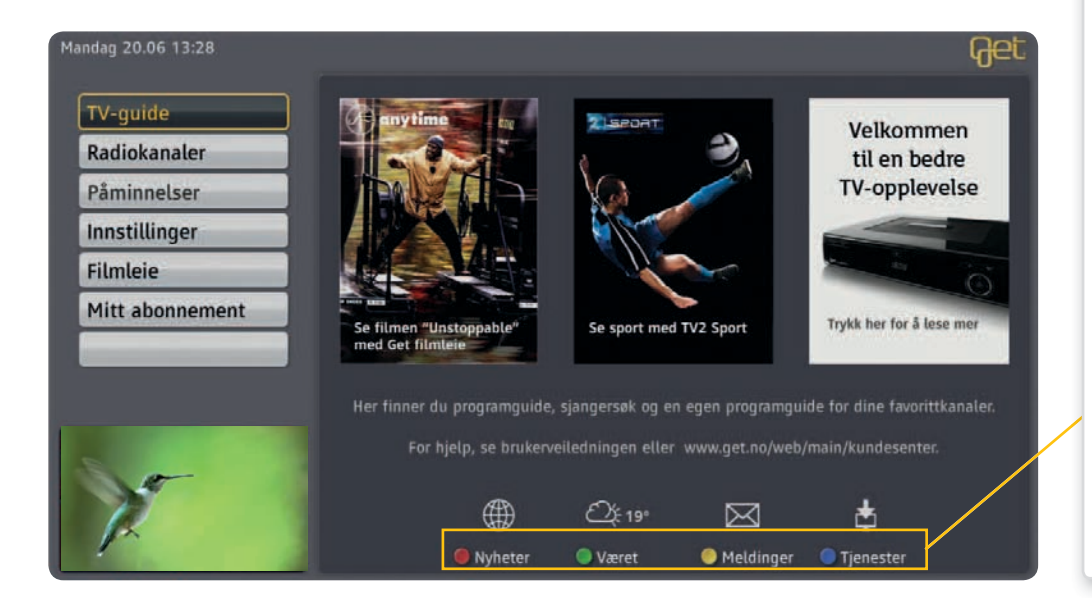

**Nyheter:** Trykker du på den røde knappen på fjernkontrollen får du tilgang på en enkel oversikt over aktuelle nyheter.

**Været:** Ved å trykke på den grønne knappen på fjernkontrollen, får du oversikt over dagens, morgendagens og de neste 5 dagers værvarsel, lokalt for stedet der du bor.

• Meldinger: Den gule knappen på fjernkontrollen gir deg tilgang til din egen meldingsboks. Her finner du nyttig informasjon fra din leverandør. Er du tilknyttet en boligsammenslutning, kan du også få meldinger fra din styreleder om tjenesten er aktivert av vedkommende.

**Tjenester:** Ved å trykke på den blå knappen på fjernkontrollen får du tilgang til våre nye interaktive TV-tjenester. Tips og triks for en bedre tv-opplevelse, og oversikt over kommende leiefilmer, er noen av tjenestene du kan glede deg til.

#### Tjenester

**Tips & triks** - På siden for Tips & triks finner du nyttig informasjon om bruken av Get boks HDi, nye tjenester og bruk av meldingsboks.

**Kommende filmer** - Klikker du deg inn på siden med Kommende filmer, får du oversikt over noen av de største og beste filmtitlene som du kan glede deg til. Filmene vil du finne igjen i Get filmleie etter hvert som de lanseres.

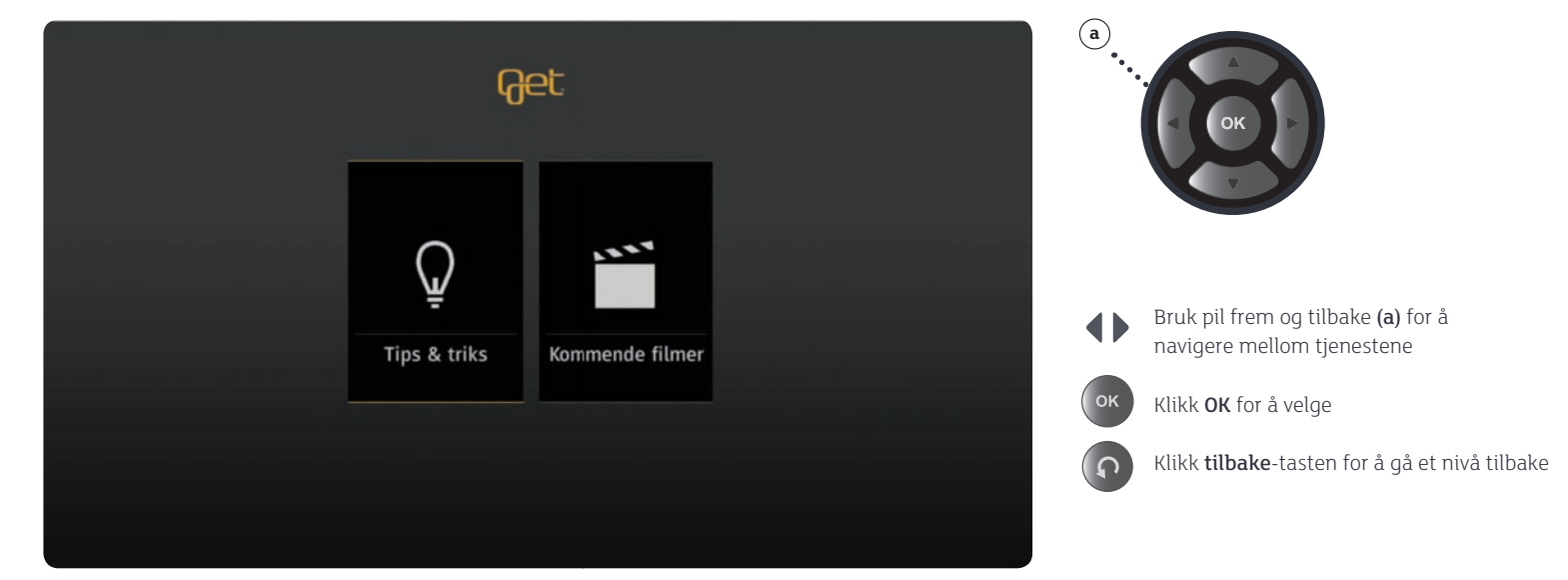

# Get filmleie

Lei film fra sofakroken! Trykk på Film-knappen for å komme inn i Get filmleie. Her kan du raskt navigere deg rundt og se vårt store utvalg filmer fra alle de største filmselskapene. Filmen du leier kan du se så mange ganger du vil i løpet av 24 timer. Den leveres automatisk tilbake, og du kan spole og pause på samme måte som når du ser en DVD.

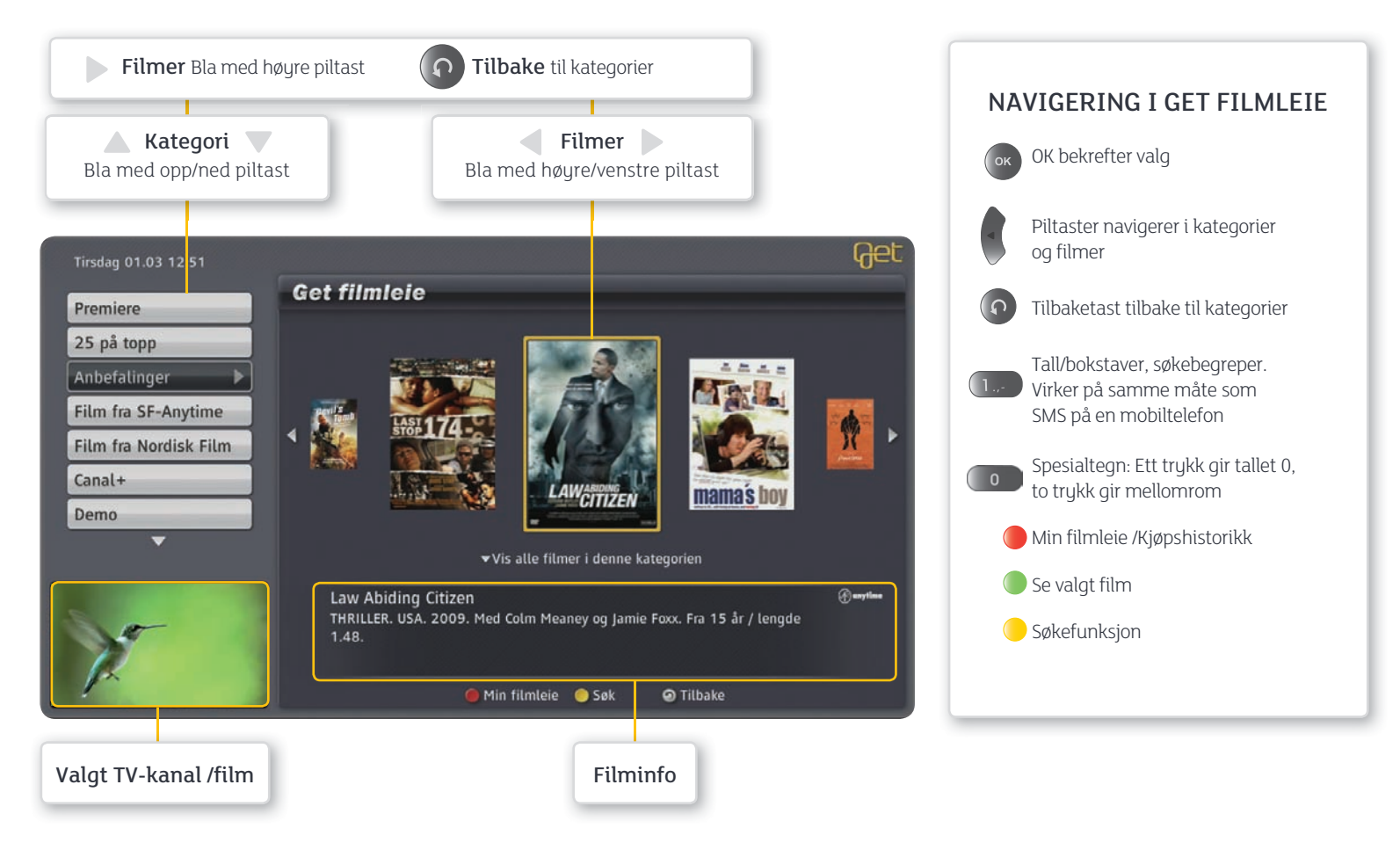

## Trykk på FILM-tasten

Trykk på **FILM-tasten** på fjernkontrollen. Du er nå inne i Get filmleie og kan leie film. Bruk piltastene **a**) og tilbake-tasten **o** for å komme tilbake til kategorier.

#### Første gang du starter Get filmleie

må du sette en 4 sifret PIN2-kode. Denne koden kontrollerer tilgang til kategorien **Xotix.** Vær oppmerksom på at PIN2-koden må være forskjellig fra PIN1-koden.

① Tast inn ønsket PIN2-kode (fire siffer).

(2) Bekreft ny PIN2-kode ved å taste den en gang til.

③ Trykk **blå tast** ● på fjernkontrollen for å lagre PIN2-koden.

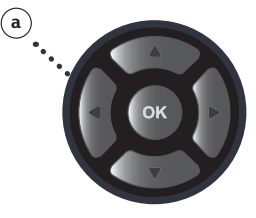

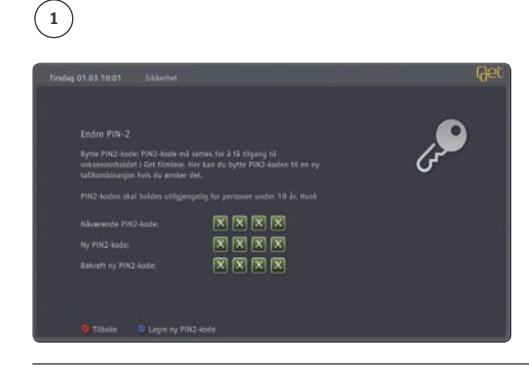

#### Listevisning av filmer

Velg kategori med piltastene (a) og trykk (a). Filmene vil da listes opp alfabetisk innenfor valgt kategori. Du kan også få listevisning hvis du trykker **PIL NED (a)** når markøren er på et filmcover i karusellen. Trykk **tilbake** (a) hvis du vil tilbake til menyen for kategorier.

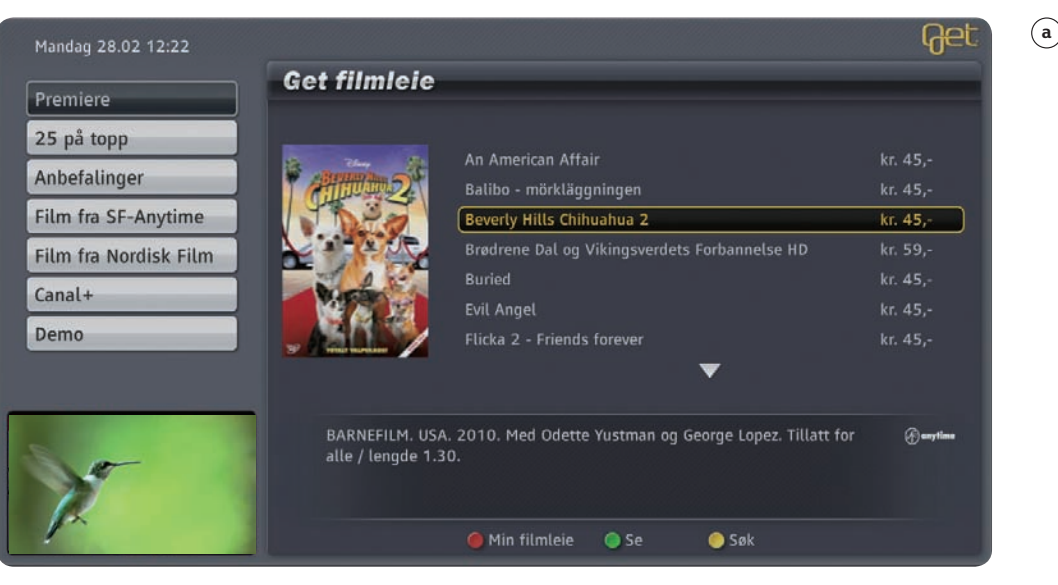

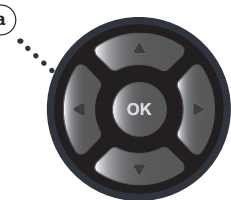

## Søke etter filmer

- (1) Trykk **Gul tast** () for Søk.
- (2) Velg ønsket Kategori for søk med høyre eller venstre piltast (a)
- ③ Velg ønsket Kriterie for søk med høyre eller venstre piltast(a)
- (c) Skriv inn hva du søker etter med talltastene. Virker på samme måte som SMS på en mobiltelefon

Gå til filmlisten med høyrepiltast. Velg film med piltastene og bekreft valget med 🚳 .

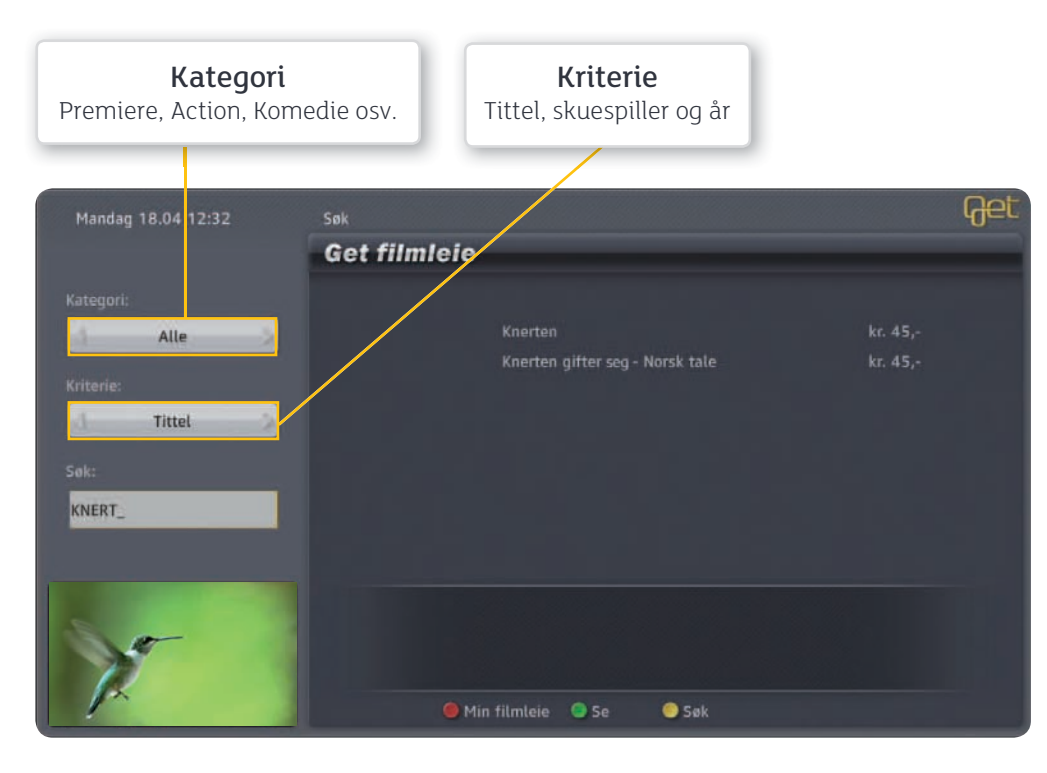

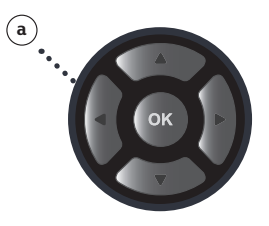

## Velg film

**Kategori** - For å få oversikt over alle filmkategoriene blar du i listen med piltastene **(a)**. **Søk** - Bruk søkefunksjonen om det er en bestemt film du leter etter. Trykk på **gul tast** og skriv inn søketekst i søkefeltet. Nummertastene på fjernkontrollen fungerer på samme måte som når du skriver en SMS på en mobiltelefon.

Filmcover - Velg et filmcover med piltastene (a) og trykk 💌.

#### Bekreft leie av film

Med PIN1-koden bekrefter du leie av valgt film. Du har full tilgang til filmen i 24 timer, og kan se den så mange ganger du vil innenfor dette tidsrommet.

- (1) Trykk på **grønn tast** (1) for å se filmen.
- ② Tast inn din firesifrede PIN1-kode. PIN1-koden er den du bruker for å sperre kanaler. Har du ikke satt denne fra før er standard fabrikkoppsett 0000. For å endre PIN1-koden se side 38.

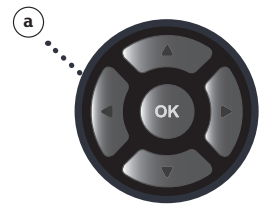

3 Bekreft med 💌 eller grønn tast 🦲.

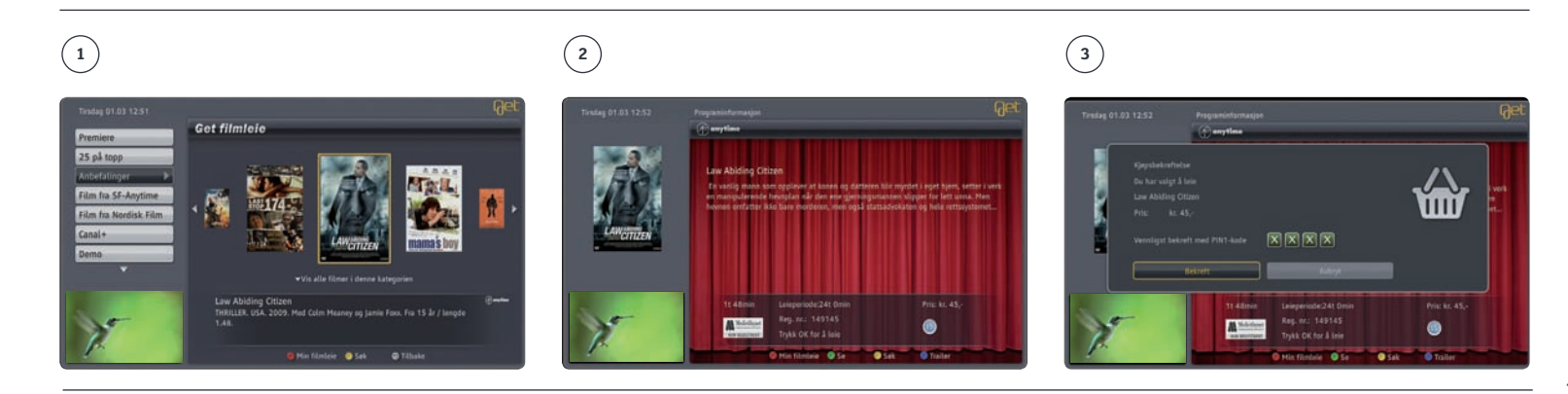

#### Trailer/forhåndsvisning

Du kan se trailere av de fleste filmene i Get filmleie. Etter at du har valgt filmtittel kan du trykke **blå tast ()** på fjernkontrollen for å se en trailer av filmen.

### Se film om igjen/ gjenoppta

- (1) Når du leier en film, har du tilgang til filmen i 24 timer. For å se filmen om igjen trykker du rød tast på fjernkontrollen. Du får da opp Min filmleie med de filmene som fortsatt er innenfor leieperioden. Velg film med piltastene (a) på fjernkontrollen og trykk grønn tast for å se filmen.
- (2) Du kan velge om du vil se filmen fra begynnelsen eller fortsette filmen fra der du avsluttet sist (gjenoppta).

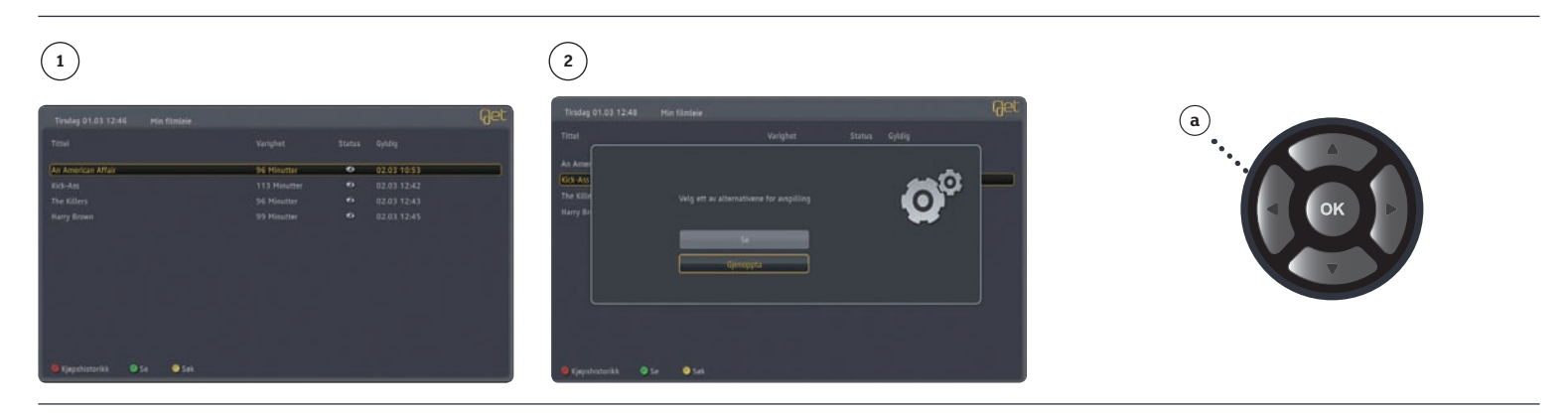

### Slik kontrollerer du tjenesten

Som bruker av Get filmleie har du to PIN-koder som gir deg kontroll over tjenesten. Disse er i manualen referert til som PIN1-koden og PIN2-koden. PIN1-koden bruker du for å bekrefte betaling av filmleie. Denne koden er den samme som du benytter for å sperre kanaler. For mer informasjon, se side 38. PIN2-koden kontrollerer tilgang til kategorien **Xotix** som inneholder erotiske filmer. Alle filmene i denne kategorien er registret av Medietilsynet og har 18 års aldersgrense. PIN2-koden må du sette første gang du starter Get filmleie.

#### Hva koster det og hvordan betaler du?

Du vil alltid bli informert om hva filmen koster før du leier den. Du leier filmen i 24 timer og kan se den så mange ganger du vil i leieperioden. Du kan når som helst få en oversikt over hvilke filmer du har leid i **Min filmleie** (rød tast ).

Filmen belastes på din neste faktura, og kommer uspesifisert, merket **Filmleie**. Dersom du ønsker det kan du kontakte Get og be om spesifisert regning eller se din kjøpshistorikk i **Min filmleie (rød tast**). Kjøpshistorikk fra kategorien **Xotix** er kun tilgjengelig når du er inne i denne kategorien. Du ser din kjøpshistorikk når du åpner **Min filmleie (rød tast**).

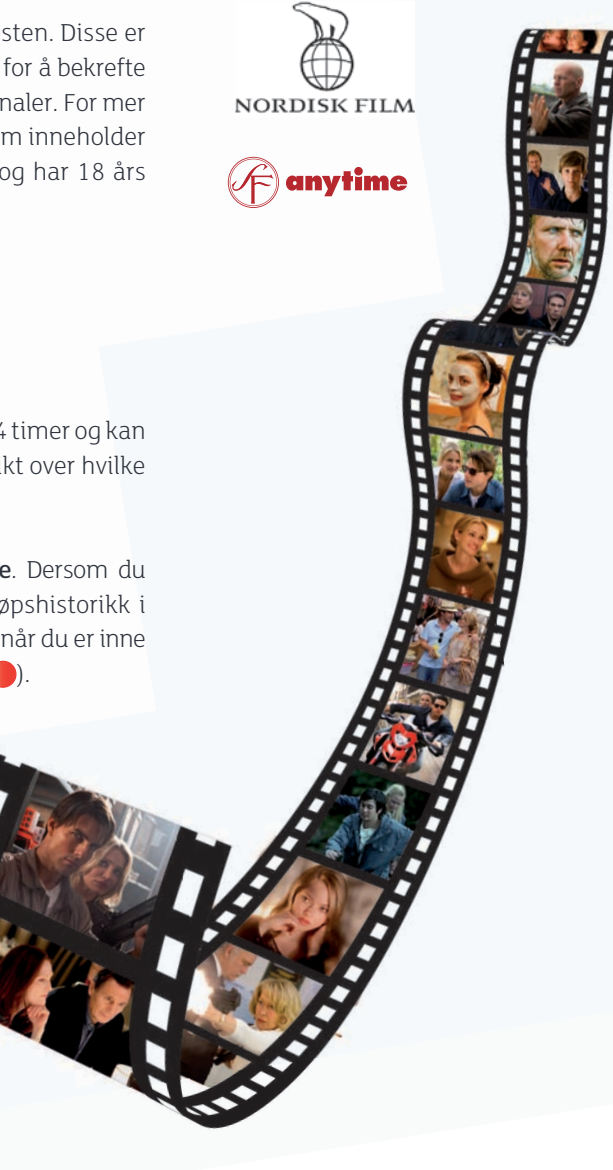

## Kjøpshistorikk

(1) Når du er inne i Min filmleie kan du trykke på rød tast () for å få oversikt over dine 25 sist leide filmer. For oversikt over dine 25 sist leide filmer fra kategorien Xotix, må du velge kategorien Xotix og taste din PIN2-kode. Trykk på rød tast () for å komme inn i Min filmleie før du velger Kjøpshistorikk.

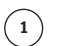

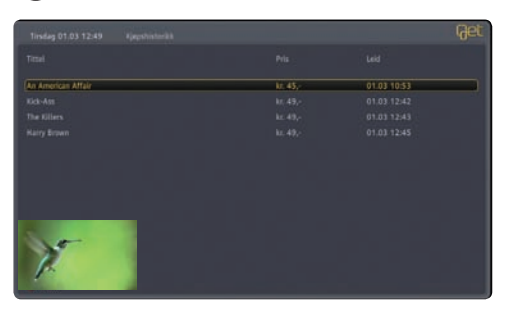

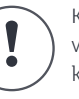

Kjøpshistorikk for leie av voksenfilm vil kun være synlig når du er inne i kategorien **Xotix**.

## Endre PIN2-kode

Ønsker du å endre PIN2-koden, gjør du følgende:

- Fra Startmenyen, velg: Innstillinger og Sikkerhet med piltastene (a) på fjernkontrollen og bekreft med .
- Tast inn PIN1-kode. Bekreft med .
- ③ Velg PIN2-kode i menyen med piltastene.
- (4) Tast din eksisterende PIN2-kode i feltet.
- (5) Legg inn ny firesifret PIN2-kode med nummerknappene i feltet til **Ny PIN2-kode**.
- (6) Bekreft ny PIN2-kode ved å taste den en gang til.
- Trykk blå tast 
   på fjernkontrollen for å bekrefte ny PIN2-kode.

### Endre PIN1-kode

Standard fabrikkoppsett for din PIN1-kode er satt til **0000**. Vi anbefaler at du setter din egen personlige PIN1-kode om du ikke har gjort dette allerede. Se side 38 for hvordan du endrer PIN1-kode.

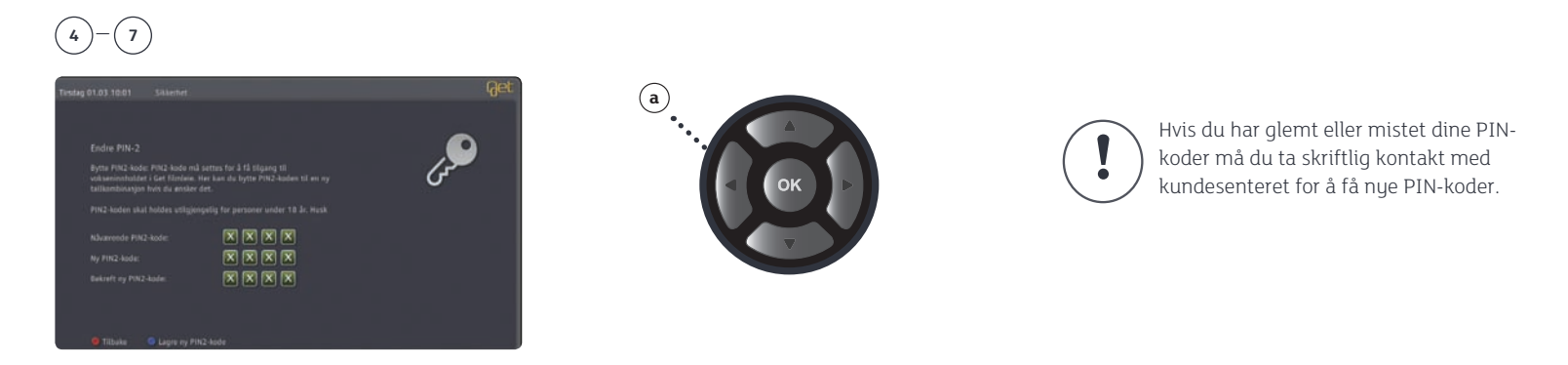

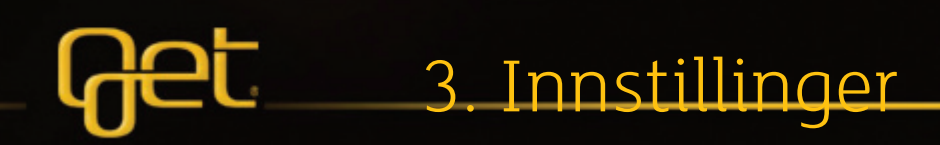

# Hva er HDTV?

High-Definition Television (HDTV) gir deg en fantastisk bildekvalitet med opptil fem ganger skarpere bildegjengivelse fordi sendingene er i mye høyere oppløsning. Også på lydsiden har standarden fordeler: Lyden kan sendes i blant annet Dolby Digital 5.1, som betyr fem kanaler (i motsetning til to i stereo).

#### Sammenligning av TV-oppløsninger

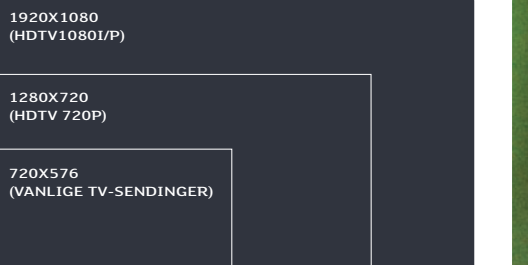

#### SDTV (Vanlige TV-sendinger)

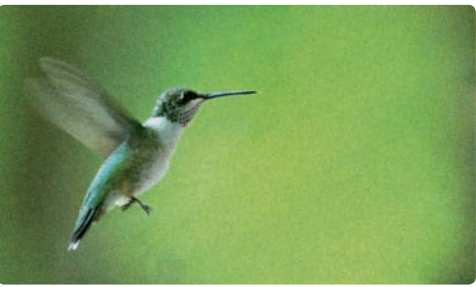

HDTV

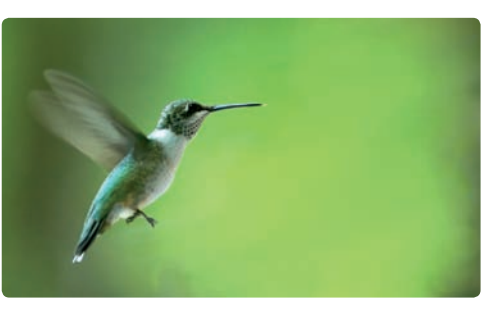

# Innstillinger

#### Velg HD-oppløsning for flatskjerm. Se tabellen under.

Velg fra Startmenyen: Innstillinger, Lyd og bilde og HD-oppløsning med piltastene (a) på fjernkontrollen og bekreft med .

Velg den oppløsningen som passer best for ditt TV-apparat og bekreft med .

## 1-2

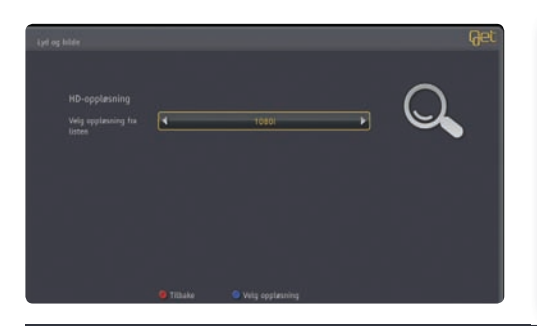

**720p** anbefales dersom flatskjermen kan motta HD-signaler, men ikke i formatet 1080i. HD-kanalene vil dermed gjengis på best mulig måte for denne typen flatskjerm.

**1080i** anbefales dersom man har en HD-klar flatskjerm. De fleste HD-kanalene sendes i dag som 1080i, dermed kan boksen sende bildene til flatskjermen uten å endre formatet.

**576i** eller **576p** anbefales for TV-apparater som ikke er HD-klare og ikke kan motta TVbilder i HD-kvalitet.

### Innstillinger for lyd ved tilkobling til eksternt utstyr

Get box HDi har støtte for digital lyd. Som standard er Dolby Digital *ikke* aktivert. Get box HDi sender digital lyd via HDMI-utgangen eller S/PDIF-utgangen. Sendinger som ikke har Dolby Digital-lyd sendes i stereo gjennom S/PDIF-utgangen. Lydvolumet på boksen kan bare justeres dersom Dolby ikke er aktivert. Se side 48.

- Velg fra Startmenyen: Innstillinger, Lyd og bilde, Lyd med piltastene (a) på fjernkontrollen og bekreft med .
- Angi Lydforsinkelse til riktig antall millisekunder, slik at bildet blir synkronisert med lyden.
   Her må du prøve deg frem til riktig innstilling.

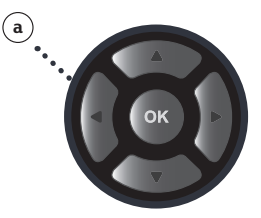

## 1-3

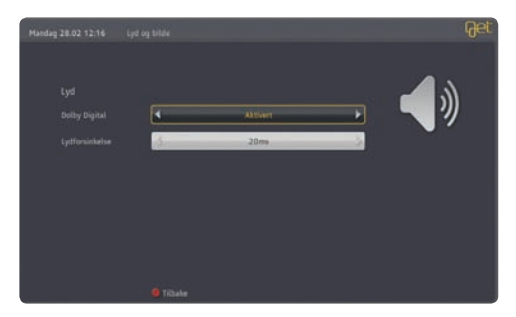

1

(2) Tast fill PINI-Rode (4 sine)
(3) Velg PIN-kode for meny.
(4) Tast 0000 i Nåværende PIN
(5) Legg inn ny firesifret PIN1-ko
(6) Bekreft ny firesifret PIN1-ko
(7) Trykk blå tast på fjernko

#### Endre PIN1-kode

PIN1-koden gir deg mulighet til å sperre visse funksjoner som du ikke ønsker at alle skal ha tilgang til. Vi har allerede beskyttet en del viktige funksjoner med PIN1-kode. PIN1-koden er satt til **0000** når du mottar boksen fra oss. Vi anbefaler at du legger inn din egen personlige PIN1-kode. Følg trinnene nedenfor som viser hvordan du endrer PIN1-koden.

- Velg fra Startmenyen: Innstillinger, Sikkerhet med piltastene (a) på fjernkontrollen og bekreft med .
- (2) Tast inn PIN1-kode (4 siffer, standard fabrikkoppsett er **0000**).
- (4) Tast **0000** i **Nåværende PIN1-kode** hvis du ikke har endret PIN-koden før.
- (5) Legg inn ny firesifret PIN1-kode med nummerknappene i feltet til Ny PIN1-kode.
- (6) Bekreft ny firesifret PIN1-kode i feltet **Bekreft ny PIN1-kode** ved å taste den en gang til.
- Trykk blå tast på fjernkontrollen for å bekrefte ny PIN1-kode.

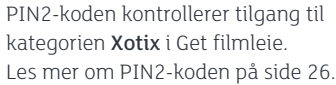

TIPS

Det er fort gjort å glemme PIN1-koden. Skriv den ned nå, så har du den til senere bruk. Husk at du bør oppbevare PIN1-koden på en forsvarlig måte for å hindre misbruk. Hvis du har glemt PIN1-koden, må du ta skriftlig kontakt med din lokale leverandør for å få ny.

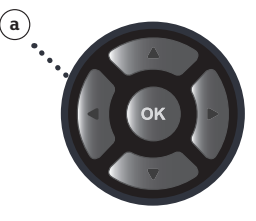

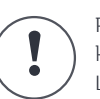

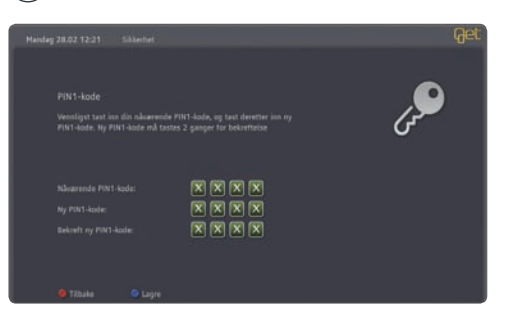

#### Barnesikring

Du kan enkelt sperre kanaler som du ikke ønsker at barna skal ha tilgang til. PIN1-kode må da benyttes for å kunne se på kanalen. Følg trinnene nedenfor for å sperre tilgangen til ønskede kanaler.

- Velg fra Startmenyen: Innstillinger, Sikkerhet med piltastene (a) på fjernkontrollen og bekreft med .
- (2) Tast inn din PIN1-kode (4 siffer, standard fabrikkoppsett er 0000 på side 38. forteller vi deg hvordan du kan sette din egen personlige PIN1-kode).
- (3) Velg Barnesikring og bekreft med 💽.
- Velg kanaler som skal sperres med piltastene (a) på fjernkontrollen og bekreft med .
   Hvis du ønsker å sperre flere kanaler gjentar du samme prosedyre.
- 💿 Trykk **blå tast 🔵** på fjernkontrollen for å lagre oppsettet.

Følg samme prosedyre hvis du ønsker å fjerne sperre på kanaler.

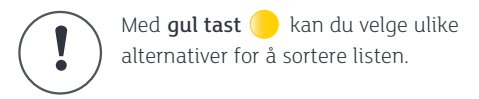

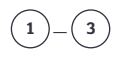

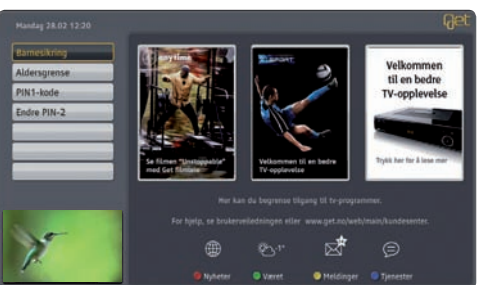

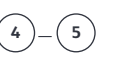

| C 1 Millio       | C ILMIX                               | Ji Bates II              |
|------------------|---------------------------------------|--------------------------|
| D 1NRL           | <ul> <li>11 During Channel</li> </ul> | C 23 Europen             |
| mt G             | 313 Kinst 4                           | 21 Cartoon Network       |
| ATMANA           | () IT CHIN                            | C zivaurien              |
| STUTANAS & Baran | C                                     | C 31 Wasat Beter         |
| () sto           | . JI MC Rural News                    | City and Street Law 1 40 |
| O. JANI          | 🔾 - 23 Canal+ Drama                   | Canada Sect.             |
| Q-Mark           | 3                                     | () M Catal+ Film HD      |

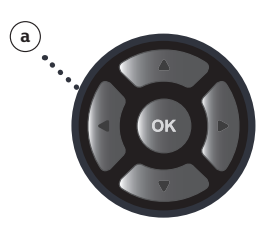

## Skjermsparer

For å unngå at grafikk fra menyer skal brenne seg fast i plasma-TV-er har vi laget en skjermsparer. Du velger selv hvor lang tid det skal gå før den starter. Skjermspareren vil kun starte dersom du er inne på en av menyene til boksen. Dette gjelder også startmenyen.

- (1) Velg fra Startmenyen: Innstillinger, Brukeroppsett og Skjermsparer med piltastene (a) på fjernkontrollen og bekreft med .
- Velg antall minutter før skjermspareren skal starte, her kan du velge fra 1 60 minutter.
   Standard er skjermspareren satt til 10 minutter.
- (3) Velg lagre med **blå tast b**å fjernkontrollen.

For å avslutte skjermspareren og komme tilbake til menyen, trykk på en hvilken som helst knapp på fjernkontrollen eller boksen.

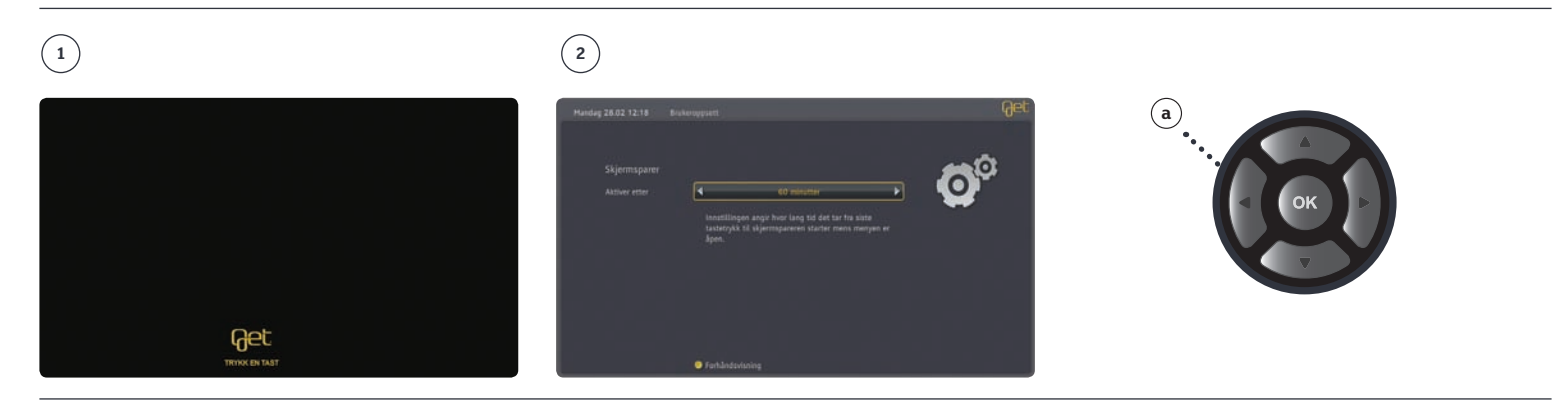

## Valg av språk for menyer og undertekster

Get box HDi gir deg mulighet til å velge språk for menyer og undertekst på TV-sendingene. Antall tilgjengelige språk vil variere, avhengig av hva TV-selskapene tilbyr. Noen selskaper tilbyr også å endre talespråk der programmer har blitt dubbet.

1) Velg fra Startmenyen: Innstillinger, Brukeroppsett, Språk med piltastene (a). Trykk 👁.

- (2) Velg 1. valg talespråk med piltastene (a).
- ③ Velg 2. valg talespråk med piltastene (a).
- ④ Hvis du ønsker undertekst, velg Aktiver med piltastene (a).
- (5) Velg språk for 1. valg undertekst med piltastene (a).
- (6) Velg språk for 2. valg undertekst med piltastene (a).

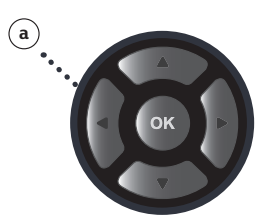

## 1\_6

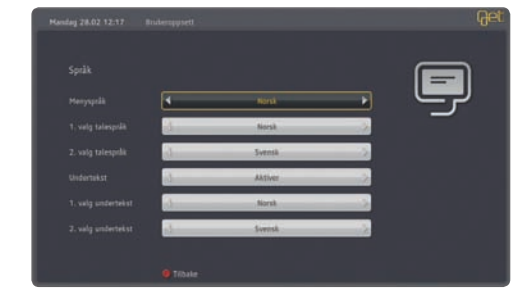

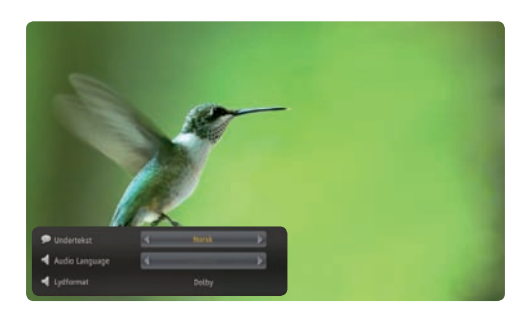

Dersom 1. valg ikke er tilgjengelig i sendingen vil 2. valg automatisk tas i bruk hvis språket er tilgjengel ig. Du kan også endre språk mens du er på en kanal ved hjelp av hurtigtasten på fjernkontrollen

### Programmering av fjernkontrollen for bruk mot din TV.

#### 1) Slå på TV-en.

- (2) Trykk og LYD AV/PÅ (7) inn samtidig i 3 5 sekunder. LED-lampen øverst på fjernkontrollen skal lyse rødt.
- ③ Se i tabellen på neste side, og finn frem til produsent av ditt TV-apparat. Tast inn det tresifrede nummeret i kolonnen merket Nummer (ved siden av kolonnen for TV-produsent) med nummertastene på fjernkontrollen. Hvis du har tastet inn riktig nummer som passer til ditt TV-apparat vil TV-en slå seg av.
- Trykk tasten. Lyset på fjernkontrollen vil blinke tre ganger og slå seg av. Hvis du har tastet feil nummer vil det fortsatt lyse rødt. I kolonnen Nummer kan det stå flere alternativer fordi TV-produsenten leverer forskjellige produkter. Prøv neste nummer og gjenta prosessen over til du har funnet riktig nummer som korresponderer med din TV.

Listen på neste side inneholder de mest kjente TV-produsentene i Norge. Hvis du ikke finner ditt TV-apparat her, finner du en mer omfattende liste under "spørsmål og svar" på get.no.

Du har kun 20 sekunder til rådighet for å gjennomføre prosessen fra 2-4. Hvis du bruker lengre tid vil fjernkontrollen gå tilbake til forrige oppsett, men du kan prøve så mange ganger du ønsker.

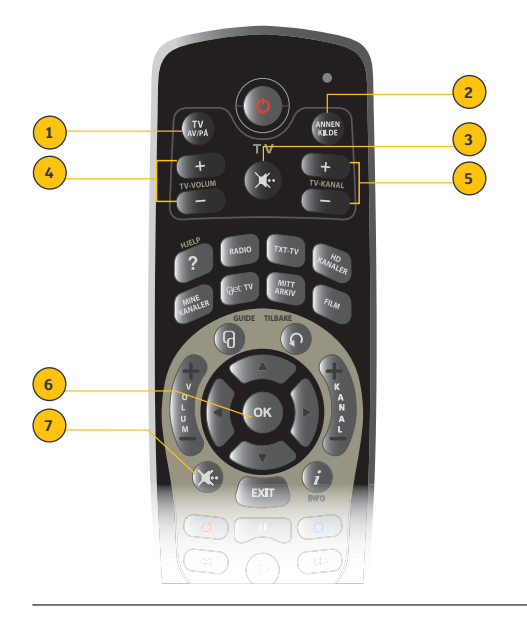

- 1. TV AV/PÅ slår TV av/på
- 2. ANNEN KILDE viser tilkoblet enhet og du kan velge en annen tilkoblet enhet.
- 3. LYD TV AV/PÅ demper lyd
- 4. TV VOLUM + øker lyd/demper lyd
- 5. KANAL TV OPP/NED bytter kanal
- 6. OK
- 7. LYD AV/PÅ

#### TV-produsent Nummer

TV-produsent

ent Nummer

TV-produsent Nummer

| AKAI            | 038 010 108 132 133 135 139     | HITACHI       | 011 013 015 017 021 022 023 024 | PIONEER        | 1932  |
|-----------------|---------------------------------|---------------|---------------------------------|----------------|-------|
|                 | 140 156                         |               | 028 029 030 035 039 040 041 053 | QUELLE         | 0380  |
| AMSTRAD         | 006 157                         |               | 054 055 056 057 120 127 128 129 |                | 086 0 |
| ASA             | 087 102 108 235 236             |               | 134 135 140 143 145 147 151 156 |                | 101 1 |
| ASBERG          | 185                             |               | 159 173 193 219                 | SABA           | 0791  |
| ASORA           | 171                             | IMPERIAL      | 108 139 144 165                 |                | 195 2 |
| AUDIOSONIC      | 085                             | INTERFUNK     | 108 109 113 130 133 134 135 137 | SALORA         | 0190  |
| ВЕКО            | 085 086 108 250                 |               | 141 146 147 148 165 179 210     |                | 135 1 |
| BESTAR          | 086                             | INTERVISION   | 010 086 108 132 144 166         |                | 156 2 |
| BLAUPUNKT       | 091 092 096 097 098 099 210 253 | ITT           | 141 151 186                     | SAMSUNG        | 0040  |
| BOSCH           | 210                             | JVC           | 169                             |                | 220 2 |
| CROWN           | 085 086 108 144 171 185         | KARCHER       | 108 274                         |                | 0500  |
| DAEWOO          | 108 120 127 170                 | LG            | 001 108 110 144 159 163 166 171 | SANYO          | 0140  |
| DANSAI          | 010 219                         |               | 191 219 237 033                 |                | 086 0 |
| DECCA           | 108 159 161 162 184 189 190     | LOEWE         | 109 113 204 205                 | SCHNEIDER      | 064 0 |
|                 | 206                             | LUXOR         | 102 104 132 133 134 135 138 140 |                | 233   |
| ELBE            | 058 144 157 160 192 246         |               | 143 145 153 156 186 237         | SHARP          | 0810  |
| ELBIT           | 108 248                         | MARANTZ       | 108                             | SIEMENS        | 0920  |
| ELEKTRONIKA     | 108                             | MARSHAL       | 064                             |                | 210 2 |
| EMERSON         | 108 204                         | MATSUI        | 108 159 171                     | SILVER         | 0100  |
| EXPERT          | 089                             | MERRIT        | 132                             | SINGER         | 108 1 |
| FENNER          | 171                             | METZ          | 092 097 098 100 101 108 204 207 | SONY           | 0720  |
| FERGUSON        | 078 079 160 182 195 198 199     |               | 254                             |                | 216 2 |
|                 | 200 201 202                     | MITSUBISHI    | 075 076 077 097 113 204 222 224 | SPECTRA        | 170   |
| FINLANDIA       | 194 195                         |               | 240                             | STARLITE       | 108 1 |
| FINLUX          | 008 087 102 104 105 107 108     | NIKKAI        | 219                             | STARLUX        | 171   |
|                 | 140 144 159 161 189 235 236     | NIKKO         | 108                             | STERN          | 0880  |
| FISHER          | 086 208 222 233                 | NOGAMATIC     | 173 179 239                     | SUNSTAR        | 108 1 |
| FUBA            | 073 109                         | NOKIA         | 014 019 032 102 103 104 108 132 | SUPERTECH      | 108 1 |
| FUJITSU GENERAL | 088 159 197                     |               | 133 134 135 138 140 141 145 146 | TECHLINE       | 185   |
| FUNAI           | 010                             |               | 147 148 156                     | TECHNISAT      | 108 1 |
| GENERAL         | 171                             | NORDMENDE     | 129 173 179 180 181 193 195 225 | TELEFUNKEN     | 0791  |
| GENERAL TECHNIC | 171                             |               | 226 228 239                     |                | 210   |
| GOLDSTAR        | 001 108 110 144 159 163 166     | ORION         | 059 064 108 110 118 219         | THOMSON        | 0780  |
|                 | 171 191 219 237 033             | OTTO-VERSAND  | 002 005 014 059 081 082 083 085 |                | 193 1 |
| GOODMANS        | 064 108 109 110 120 159 170     |               | 092 097 098 100 101 108 109 111 | THORN          | 011 0 |
|                 | 171                             |               | 113                             |                | 0750  |
| GORENJE         | 086                             | PANASONIC     | 002 003 005 167 168 229         |                | 141 1 |
| GRANADA         | 027 105 108 111 121 134 140     | PATHE MARCONI | 173 179 225 239                 | THORN-FERGUSON | 160 1 |
|                 | 159                             | PHILIPS       | 065 066 067 068 069 092 108     | TOSHIBA        | 012 0 |
|                 | 162 167 187 194 195 238         |               | 109 111 112 114 115 116 119     |                | 136 1 |
| GRUNDIG         | 091 092 093 094 095 097 098     |               | 122 124 125 193 212 251 252     | ZANUSSI        | 137 1 |
|                 | 100 101 232 238                 |               | 219 080 090 154 172 175         | ZENITH         | 231   |
|                 |                                 |               |                                 |                |       |

# Tilkoblinger

## SCART

Get box HDi har 2 utganger for SCART-tilkobling. En SCART-utgang for TV (TV) og en for VCR, harddiskopptaker eller lignende utstyr (VCR). SCART-kabel kan den kjøpes hos radio- og TV-forhandler.

- Sett den ene enden av antennekabelen (a) i antenneuttaket på veggen og den andre enden i kontakten merket ANT IN (1) på baksiden av Get box HDi. Denne enden av antennekabelen må skrus fast i kontakten.
- ② Sett SCART-kabelen (b) i uttak på baksiden av Get box HDi ② og den andre enden i en ledig SCART-kontakt på baksiden av TV/opptaksenheten din.
- (3) Koble strømkabelen (c) til Get box HDi (3) til strømuttaket i veggen.

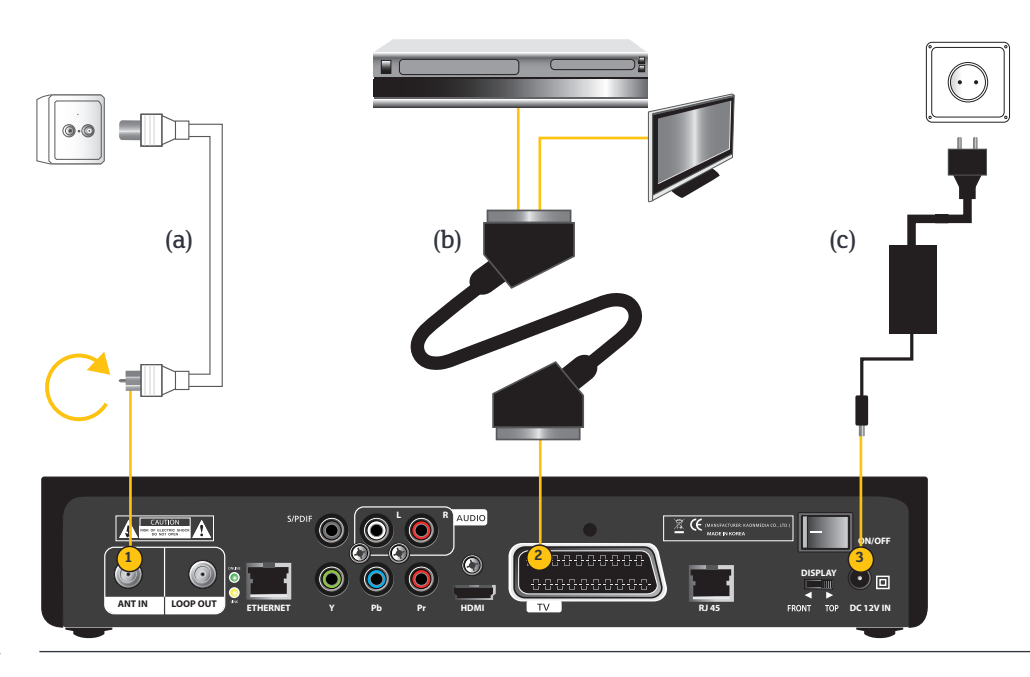

## Best mulig bildekvalitet fra SCART

De fleste TV-apparater kan motta RGB-signaler. RGB vil gi den beste bildekvaliteten på TVsendingene dersom du bruker SCART-kabel. Som standard er SCART-utgang TV satt til RGB og SCART-utgang VCR til Composite.

- (1) Velg fra Startmenyen: Innstillinger, Lyd og bilde, SCART-signal med piltastene på fjernkontrollen (a) og bekreft med (20).
- <sup>2</sup> Velg ønsket signalkvalitet for din TV og VCR.

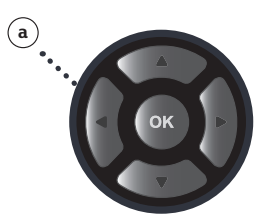

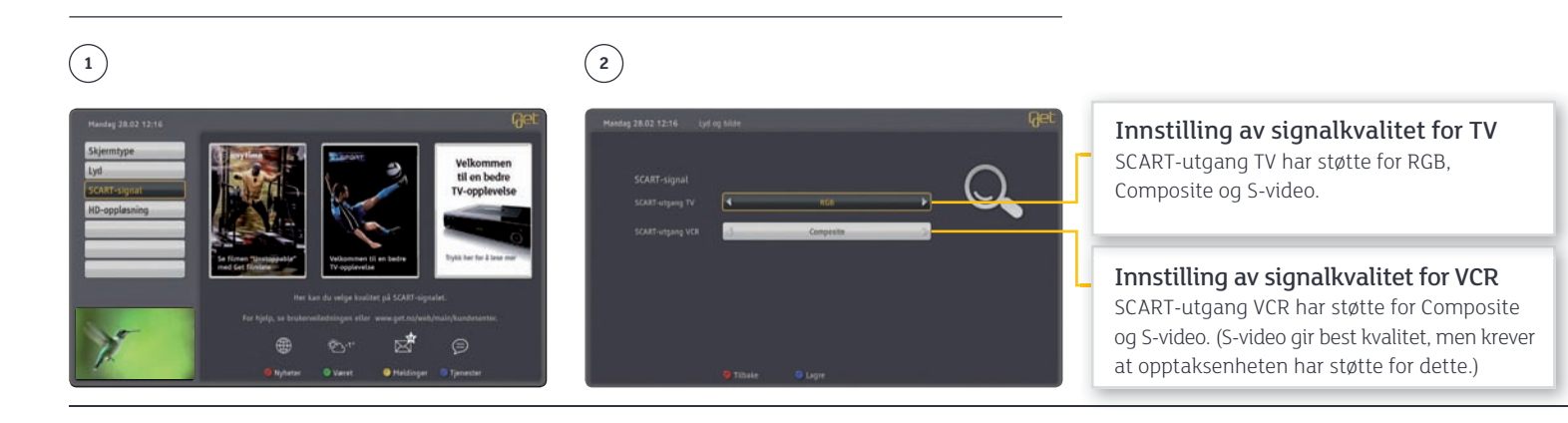

#### Innstillinger for TV uten HDMI. Bildeformat på TV-sendingen (4:3 eller 16:9)

#### 4:3 Letterbox/søyle

Ved letterbox krympes bildestørrelsen slik at hele bilderuten får plass inne i et 4:3eller 16:9-rektangel. På denne måten kan man vise hele det originale bildet, men du får sorte striper over og under bildet på 16:9-TV eller på begge sider av bildet på en 4:3-TV.

#### Strukket

Strekker TV-sendingene horisontalt eller vertikalt slik at hele bildet fyller skjermen. Dette påvirker størrelsesforholdet mellom delene i bildet.

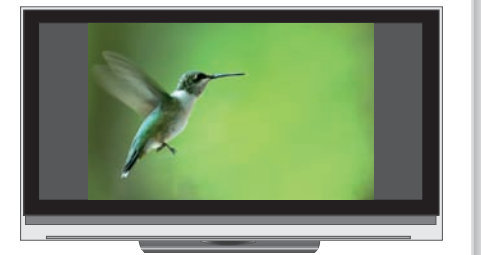

4:3-sending på 16:9 bilderørs-TV

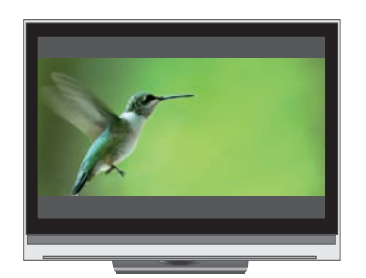

16:9-sending på 4:3 bilderørs-TV

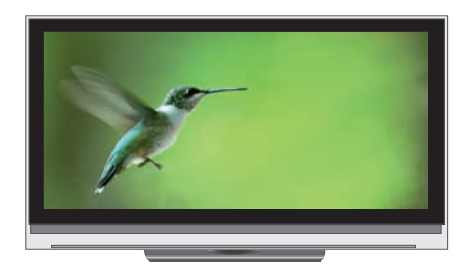

4:3-sending på 16:9 bilderørs-TV

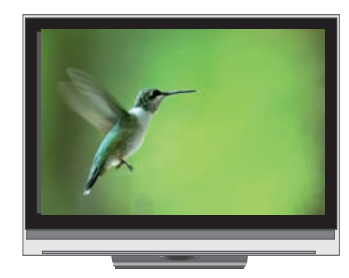

16:9-sending på 4:3 bilderørs-TV

#### Pan & scan

Zoomer inn scenene i TV-sendingen slik at bildet fyller hele TV-skjermen uten å påvirke størrelseforholdet. Merk at delene av bildet i kantene blir klippet bort. Dette formatet krever at det signaliseres i sendingen, som regel har ikke denne innstillingen noen effekt i Norge.

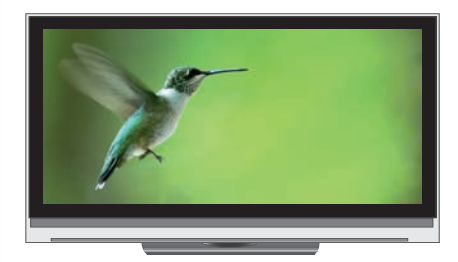

4:3-sending på 16:9 bilderørs-TV

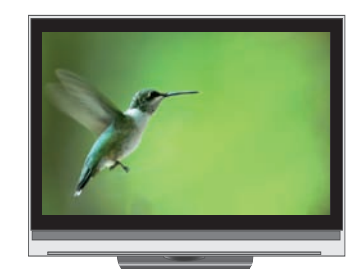

16:9-sending på 4:3 bilderørs-TV

## Skjermtype

Stadig flere TV-programmer sendes i bredformat (16:9). 16:9 er standard på HDTV-sendinger. For at du skal få riktige størrelseforhold på TV-bildene, bør du følge trinnene nedenfor for å tilpasse bildeformatet til din TV. Som standard er Get box HDi satt til 16:9- skjermtype og 4:3 Letterbox konvertering. Innstillingene nedenfor er mest aktuell for bilderørs-TV som ikke er HD-klar. Hvis du benytter HDMI eller komponent for tilkobling til TV-en velger du **Signal ut: HD**, benytter du SCART-tilkobling velger du **Signal ut: SD**.

- Velg fra Startmenyen: Innstillinger, Lyd og bilde, Skjermtype med piltastene (a) på fjernkontrollen og bekreft med
- ② Bekreft signal ut: Velg HD eller SD med piltastene (a) og bekreft med
- ③ Velg din skjermtype (4:3 eller 16:9 TV-skjerm) med piltastene (a) på fjernkontrollen og bekreft med .
- Velg ønsket konvertering for TV-sendingen med piltastene (a) på fjernkontrollen og bekreft med .

**HD** (High Definition): Innstillingene som vises når HD velges gjelder for HDMI og komponentvideo.

**SD** (Standard Definition): Innstillingene som vises når SD velges gjelder for SCART. Det betyr at man kan ha én innstilling for HDMI/komponent og en annen innstilling for SCART.

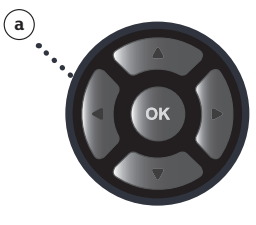

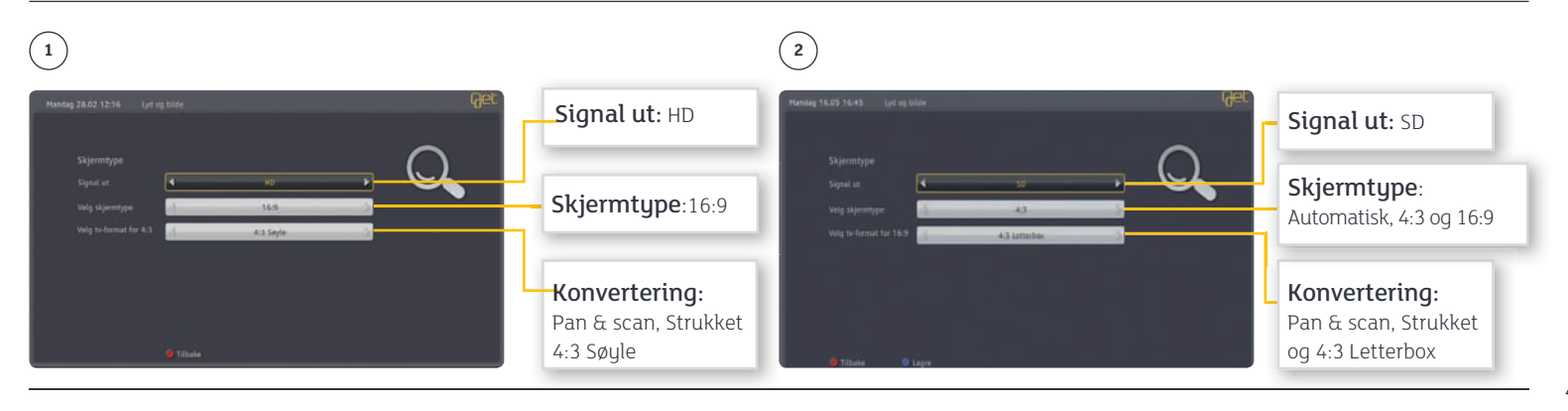

## Dolby digital 5.1 med HDMI-kabel

Hvis du har et lydanlegg koblet til TV-en din, bør du følge anvisningen nedenfor for å få best mulig utbytte av lyden på TV- og radiosendingene. Get box HDi har støtte for både digital og analog lyd.

- (1) Sett HDMI-kabelen (a) inn i utgangen merket HDMI (1) på baksiden av Get box HDi og i en ledig HDMI-inngang på baksiden av lydanlegget ditt (2).
- Sett HDMI-kabelen (b) inn i utgangen merket HDMI out 3 på baksiden av lydanlegget og i en ledig HDMI-inngang på baksiden av TV-en din 4.
- (3) Koble strømkabelen (c) til Get box HDi (5) og til strømuttaket i veggen.

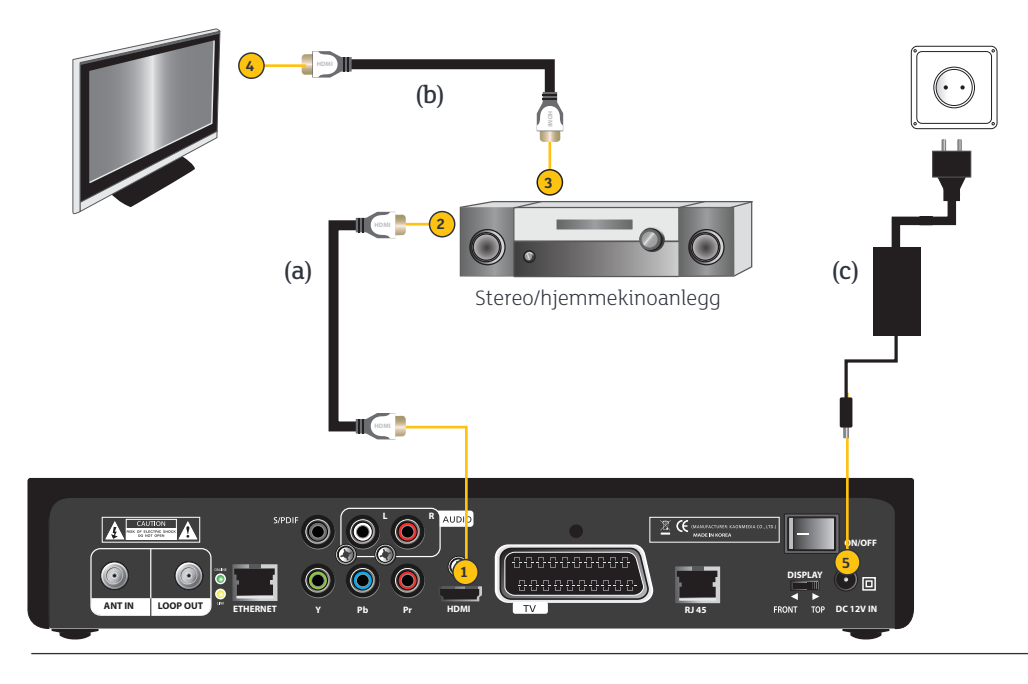

## Dolby digital 5.1 med S/PDIF-kabel

Hvis du har et lydanlegg koblet til TV-en din, bør du følge anvisningen nedenfor for å få best mulig utbytte av lyden på TV- og radiosendingene. Get box HDi har støtte for både digital og analog lyd.

Sett S/PDIF-kabelen (a) inn i utgangen merket S/PDIF 1 på baksiden av Get box HDi og i en ledig S/PDIF-inngang på baksiden av lydanlegget ditt 2.
 Koble strømkabelen (b) til Get box HDi 3 og til strømuttaket i veggen.

Get box HDi gir deg Dolby digital 5.1 lyd på TV-sendinger som benytter dette lydformatet. For å benytte denne lydtilkoblingen trenger du en koaksial S/PDIF-kabel. Denne kan du kjøpe i ulike lengder og kvaliteter hos de fleste radioog TV-forhandlere.

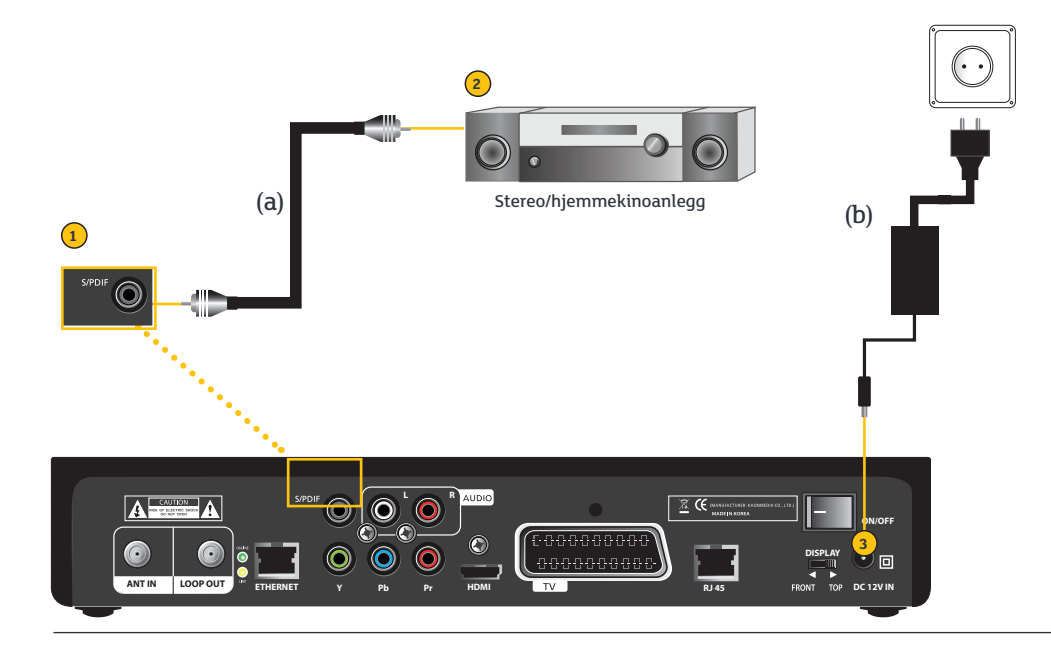

## Analog lyd

Get box HDi har separate utganger for analog stereolyd. For å benytte denne lydtilkoblingen trenger du en stereokabel. Stereokabler kan kjøpes i ulike lengder og kvaliteter hos de fleste radio- og TV-forhandlere.

 Sett inn stereokabelen (a) i utgangen merket AUDIO 1 på baksiden av Get box HDi og i en ledig AUDIO-inngang på baksiden av lydanlegget ditt 2.
 Koble strømkabelen (b) til Get box HDi 3 og til strømuttaket i veggen.

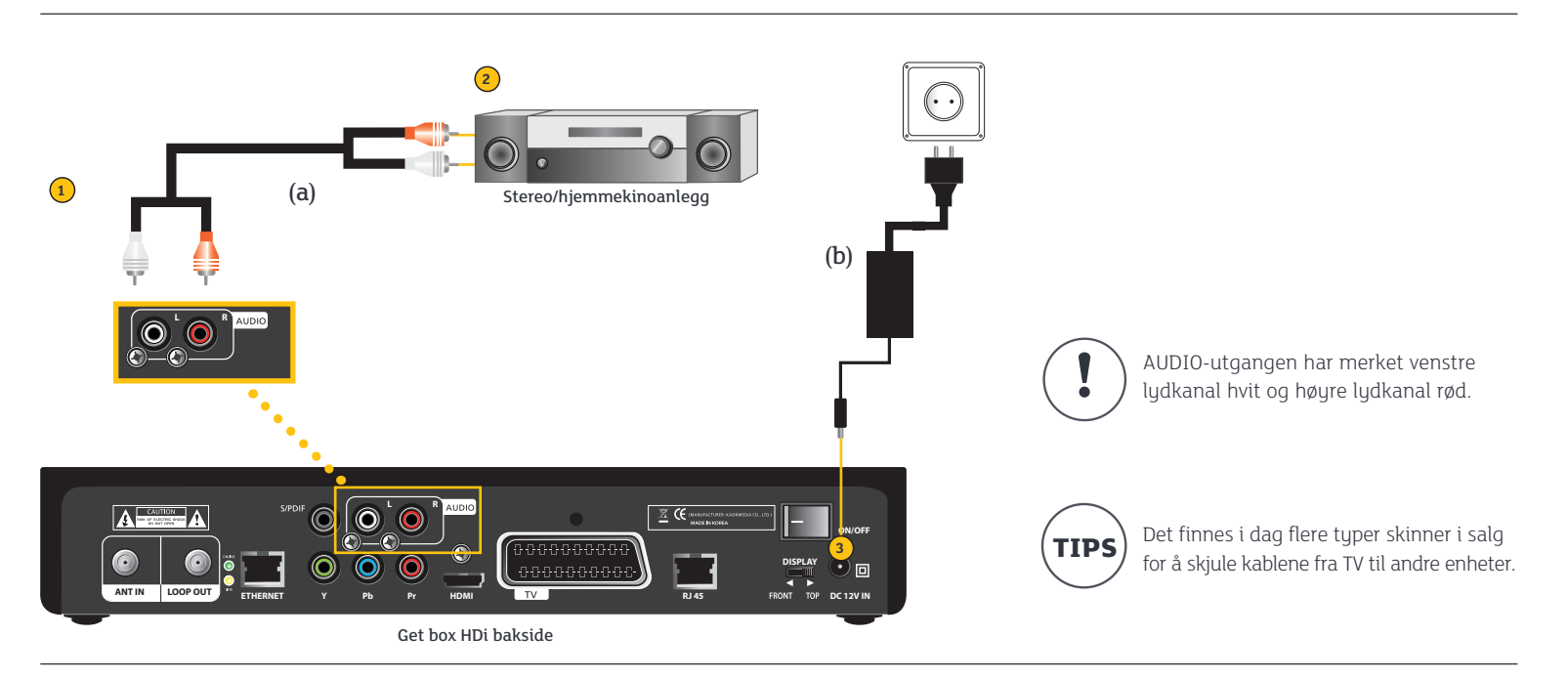

#### Bredbånd via Get box HDi

Get box HDi har innebygget modem. Hvis din bredbåndsleverandør støtter dette trenger du ikke separat modem. For å sjekke om du kan benytte Get box HDi som modem, vennligst kontakt din lokale bredbåndsleverandør.

Alternativ 1: Koble til trådløs router: Koble ene enden av nettverkskabelen (a) til Ethernetkontakten merket ETHERNET () på Get Box HDi og andre enden i Internettkontakten på ditt bredbåndsmodem.Sjekk at alle lamper på bredbåndsmodemet lyser i henhold til brukerveiledningen for bredbåndsmodemet.

Alternativ 2: Koble til PC: Koble ene enden av nettverkskabelen (a) til Ethernetkontakten merket ETHERNET 1 på Get Box HDi og andre enden i Internettkontakten på din PC.

For å få tilgang til bredbånd via Get boksen ta kontakt med din lokale leverandør.

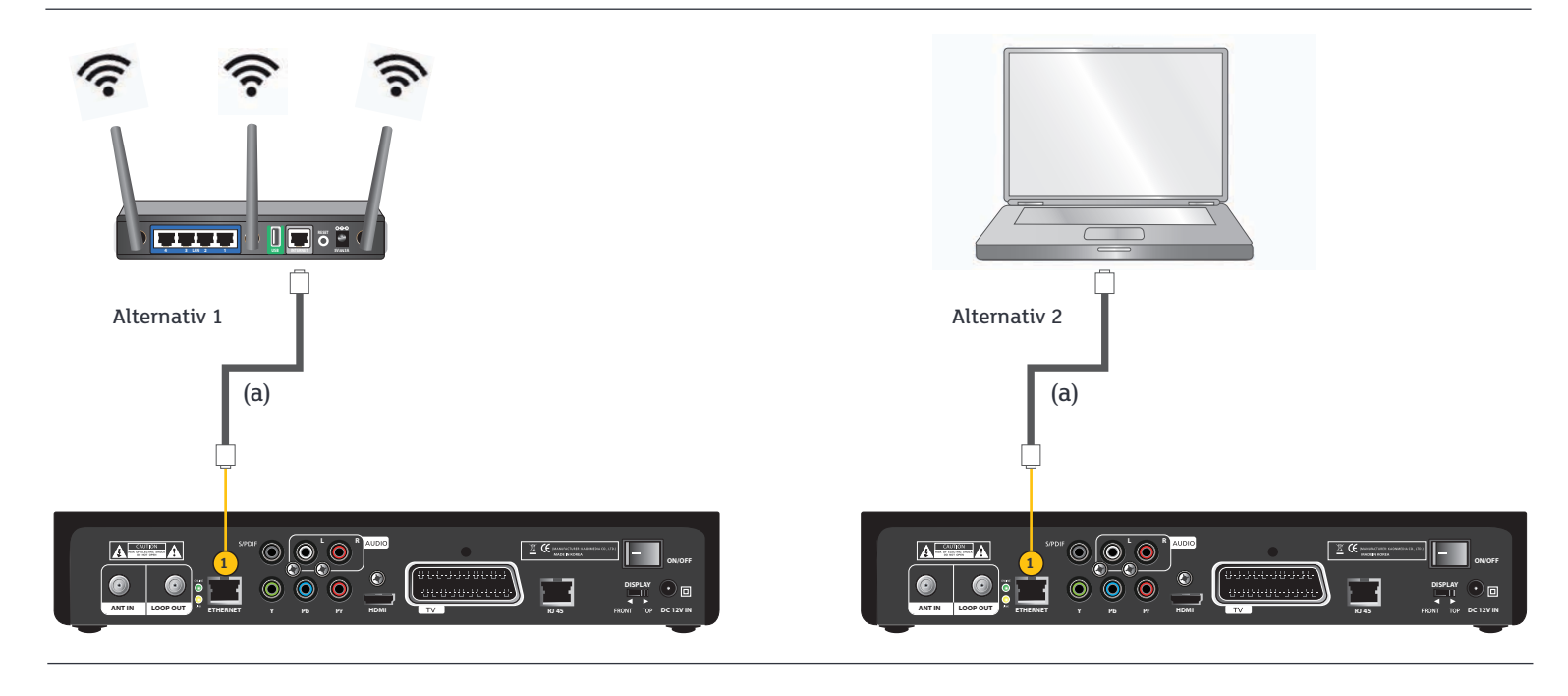

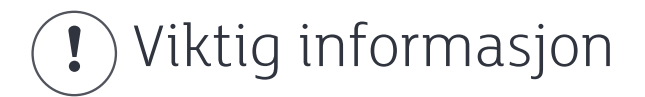

#### Galvanisk skille

Du som har flatskjerm-TV skal bruke antennekabel med galvanisk skille. Dette for å sikre deg mot uhell dersom det oppstår feil i det elektriske anlegget. Antennekabel med galvanisk skille kan kjøpes hos TV-forhandleren eller hos din lokale leverandør. Du kan lese mer om galvanisk skille på get.no.

#### Dårlig antennekabel/T-ledd/overganger er største feilkilde for dårlige TV-signaler

Get box HDi leveres med antennekabel av høy kvalitet. Gode kabler er en forutsetning for gode bilder. Dersom du benytter egne kabler anbefaler vi at du kjøper kabel av høy kvalitet. Problemet med dårlig antennekabel kjennetegnes ved hakking i lyd og bilde eller ikke signal. Be om kabler som har trippel skjerming. Kjennetegnet på bra kabler er at de er stive. Vi anbefaler også at hvis du benytter T-ledd/overganger, må disse være av høy kvalitet for å sikre gode TV- og retursignaler.

#### Aktiveringsmeldinger

Ved aktivering av kanaler vil meldingen **Du har ikke tilgang til denne kanalen** vises på alle kanaler inntil programkortet er ferdig oppdatert. Når oppdateringen er fullført, vil denne meldingen vises kun på de kanaler du ikke har abonnert på. Hvis du etter tre timer enda ikke har fått bilde på Informasjonskanalen (trykk Get TV-knappen på fjernkontrollen) eller NRK1, sjekk at alle kabler sitter godt i og prøv på nytt.

#### Nedlasting av ny programvare til Get box HDi

Fra tid til annen vil vi automatisk laste ned ny programvare til Get box HDi. Dette er noe vi gjør noen få ganger i løpet av et år. Oppdateringen vil alltid skje om natten eller tidlig om morgenen. Vær oppmerksom på at dette vil avbryte TV-sendinger. Oppdateringen tar vanligvis et kvarter, men i enkelte tilfeller noe lengre tid.

#### HDMI

Get box HDi følger HDMI v1.1-standarden og for en del innhold vil kopibeskyttelse aktiveres i henhold til HDCP-standarden. Selv om dette er en standard som skal sikre at tilkobling av utstyr med HDMI-kabel fungerer problemfritt, har det vist seg at noe utstyr fra noen TV-produsenter kan avvike fra standarden. Man kan derfor oppleve at enkelte TV-apparater ikke fungerer optimalt når de er koblet til Get box HDi med HDMI-kabel. Dette skyldes TVprodusentenes ufullstendige implementering av standarden, og siden dette er utenfor Gets kontroll kan vi dessverre ikke garantere at din HDMI-løsning vil fungere optimalt.

Vi vil forsøke å hjelpe våre kunder, og på **get.no/hdmi** kan du rapportere eventuelle problemer med din TV-modell. Vi vil da videreformidle henvendelsen til den respektive TV-produsenten. Vi gjør oppmerksom på at problemet kun kan oppstå ved tilkobling med HDMI-kabel eller DVI-kabel med HDMI-adapter. Dersom du skulle få problemer anbefaler vi at du prøver en annen tilkobling, for eksempel komponenTVideo.

#### Boksen fungerer ikke som den skal

Get box HDi kan sammenlignes med en datamaskin og vi anbefaler derfor at du slår boksen av og på med strømknappen på baksiden en gang i blant. Når du gjør dette vil det startes en "ryddeprosess".

#### Mistet eller skadet programkort eller boks

Ta godt vare på boksen og medfølgende utstyr. Ved eventuell skade på utstyr som skyldes uaktsomhet, vil det påløpe en kostnad.

#### Skjøtekontakter for antenneledning

Hvis du må benytte skjøtekontakter eller antenneforsterker så er det viktig at dette installeres av en autorisert installatør. Dårlige skjøtekontakter eller antenneforsterkere kan redusere bredbåndshastigheten og medføre at enkelte tjenester ikke fungerer som de skal.

# Tips!

#### Problemer med fjernkontrollen

Vi anbefaler at du med jevne mellomrom, minst en gang i året, bytter batteriene i fjernkontrollen.

#### Jeg får opp "Nettverksfeil: Ingen forbindelse (7). Se brukerveiledning for mer informasjon" når jeg går inn på Filmleie menyen. Hva er feil?

Get får ikke kontakt med modemet som er i boksen. Get Filmleie er en tjeneste som krever toveis-signaler. Dette betyr at for at vi skal åpne opp tilgangen til filmen du ønsker å bestille, og for at vi skal kunne fakturere filmbestillingene må boksen din sende et signal i retur til oss.

#### Sjekk følgende:

Har du et bredbåndsmodem fra Get tilkoblet på samme antenneuttak må du bruke en splitter med retursignaler på TV-utgangen. Se side 10 Feilen kan også skyldes svake inn-signaler og/ eller retursignaler. Veldig ofte er det lange eller dårlige antennekabler som har skylden. Vi ønsker derfor at du benytter den med følgende antennekabelen. Hvis denne er for kort anbefaler vi at du bruker en trippelskjermet antennekabel av god kvalitet.

#### Jeg har fortsatt problemer eller andre spørsmål om min Get box HDi.

Se etter mer hjelp på get.no eller kontakt din lokale leverandør.

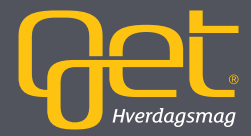